# 操作说明书

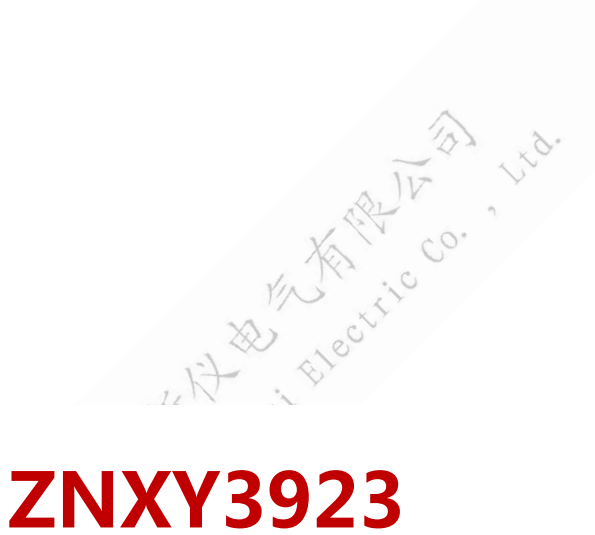

# 🖌 蓄电池内阻测试仪

# 武汉中能新仪电气有限公司

|          |             | 目录                                                                                                    |      |
|----------|-------------|----------------------------------------------------------------------------------------------------|------|
| _        | 、概 述        |                                                                                                    | -    |
| 1、       | 用途          |                                                                                                    | 2 -  |
| 2,       | 特点          |                                                                                                    | 2 -  |
| 3、       | 四端法测试夹的     | 优点:                                                                                                    | 2 -  |
| 4、       | 测试探针的优点     | :                                                                                                    | 3 -  |
| 5,       | 功能          |                                                                                                    | 3 -  |
| 6,       | 技术参数        |                                                                                                    | 3 -  |
| <u> </u> | 、操作指导       |                                                                                                    | -    |
| 1,       | 仪表开机/关机     |                                                                                                    | 4 -  |
| 2,       | 单节测量        |                                                                                                    | 5 -  |
|          | 2.1(选配项):   | 带连接电阻的测量说明(成组测量相同)                                                                                              | 5 -  |
| 3,       | 成组测量        | 22 N                                                                                                    | 6 -  |
|          | 3.1 自定义标准   | 隹参数                                                                                                    | 6 -  |
|          | 3.2 标准参数    | 选择                                                                                                    | 6 -  |
|          | 3.3 操作说明    |                                                                                                    | 7 -  |
| 4,       | 数据管理功能      |                                                                                                    | 7 -  |
| 5,       | 时钟设置        |                                                                                                    | 7 -  |
| 6,       | 系统管理        |                                                                                                    | 8 -  |
|          | 6.1 文件管理    | the second second second second second second second second second second second second second second second se | 8 -  |
|          | 6.2语言选择     |                                                                                                    | 8 -  |
|          | 6.3 测试波形    | A ANO                                                                                                    | 9 -  |
|          | 6.4版本信息     |                                                                                                    | 9 -  |
| Ξ        | 、仪器结构       |                                                                                                    | -    |
| 1、       | 主机          |                                                                                                    | 10 - |
| 2、       | 充电器         |                                                                                                    | 10 - |
| 3、       | 使用说明书       |                                                                                                    | 11 - |
| 4、       | 工具箱         |                                                                                                    | 11 - |
| 四        | 、仪表存储说明     |                                                                                                    | -    |
| 1、       | 仪表用 FLASH 芯 | 片存储数据包括开机画面数据、测量数据等。                                                                                            | 11 - |
| 2、       | 仪表数据有以下     | 几种:                                                                                                    | 11 - |
| 3、       | 仪表数据的操作     |                                                                                                    | 11 - |
| 五        | 、日常维护       |                                                                                                    | -    |
| 1、       | 清洁维护        |                                                                                                    | 11 - |
| 2、       | 存放          |                                                                                                    | 12 - |
| 3、       | 电池维护        |                                                                                                    | 12 - |

# 一、概述

#### 1、 用途

蓄电池内阻测试仪采用先进的交流放电测试方法,能够精确测量蓄电池两端电压和内阻,并以此来判断蓄电池电池容量和技术状态的优劣。客户可以根据自身情况选择蓄电池的内阻测试、电压测试及容量估算的结果作为新电池配组时内阻匹配的依据;在放电前后测试蓄电池内阻用于鉴别真实落后电池。

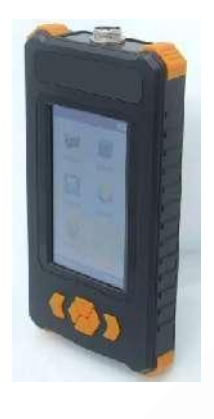

#### 2、 特点

(1)智能化、数字化,全中文操作菜单、准确测量、操作简单。

(2) 重量不超过 0.45Kg, 手持式设计, 单人操作, 全程自动测量。

(3)满足各种电池内阻检测标准,必须收录齐全的蓄电池内阻参数数据库,并能根据不同电池自己定义蓄 电池标准内阻。

(4) 测试方法简单,不会影响蓄电池的工作状态,也不会产生安全隐患。

(5) 仪表本身可大量存储测试数据,并能在仪表上进行结论性查询和分析,也可将蓄电池测试数据用 U 盘 导出到计算机软件中生成图表和曲线进行分析。

(6)测试报表可以方便的导入 Excel 和 Word 文件,并以指定的格式打印成报告,方便管理,以减少工作量。

(7) 四端多用途测试夹,集测试夹、探针等功能于一体,能够适应 98%以上的电池连接安装方式和电池极 柱形式。

#### 3、四端法测试夹的优点:

四端法测试夹,适应绝大部分测试场合,夹具前段伸出6厘米金属测试头, 厚度仅为3毫米。方便 伸入连接片之下直接接触极柱,金属头内侧带有锯齿,方便挫掉氧化物,便于直接接触到极柱,从而保证 测试结果的稳定与精确。

## 4、测试探针的优点:

(1) 四点发法测试,内针与外筒完全绝缘!

- (2) 内针 1.3 毫米直径,外筒 3 毫米直径,适用各种连接条缝隙,完全可从极柱护套孔洞插入!
- (3) 金属针及针筒采用铍铜镀金工艺,能适应各种测试频率及电流!
- (4) 线长 1.8 米,测试笔长 0.36 米,测试整组电池无需移动设备!
- (5) 测试笔采用加长杆两段设计,方便携带又适应长距离测试!
- (6) 配合内阻仪全自动测试程序更方便、准确!

(7) 航空插头采用台湾 PLT 公司产品,适应各种频率及电流,为准确测试保驾护航!

# 5、功能

| 序号 | 项目   | 描述                                        |
|----|------|-------------------------------------------|
| 1  | 电池测量 | 可进行单节电池、成组电池、电池+连接电阻(选配项)的内阻测量及性能评估.      |
| 2  | 数据管理 | 对数据记录进行打开回放,转存U盘,删除等操作,同时还可以格式化数据记录.      |
| 3  | 系统管理 | 包括时钟设置、参数校准、语言选择、测试波形、文件管理及软件版本信息等<br>功能. |

| 6、技术参数   | THE ISLENS T                              |
|----------|-------------------------------------------|
| 项目       | 参数                                        |
| 测量范围     | 内阻: 0.0mΩ120mΩ 电压: 0.000v24v              |
| 连接电阻测量范围 | 0.0mΩ-65.0mΩ (选配功能)                       |
| 最小测量     | 内阻: 0.001 mΩ                              |
| 分辨率      | 电压: 1mV                                   |
| 测量精度     | 内阻: 1% 电压: 0.15%                          |
| 显 示 屏    | 272×480 4.3寸 TFT LCD +触摸屏                 |
| 尺寸       | $186$ mm $\times 98$ mm $\times 40$ mm    |
| 重量       | 0.45KG                                    |
| 内存容量     | 存放10万节电池测量数据                              |
| 工作电源     | 4000mAH 可充电锂电池,充满可工作8~12小时                |
| 外接电源     | AC100 <sup>~</sup> 240V/DC5V-1A 电源适配器/充电器 |

# 二、操作指导

## 1、仪表开机/关机

仪表左侧有个 ● 电源开关,拨向上端即开机,拨向下端关机。开机主界面:

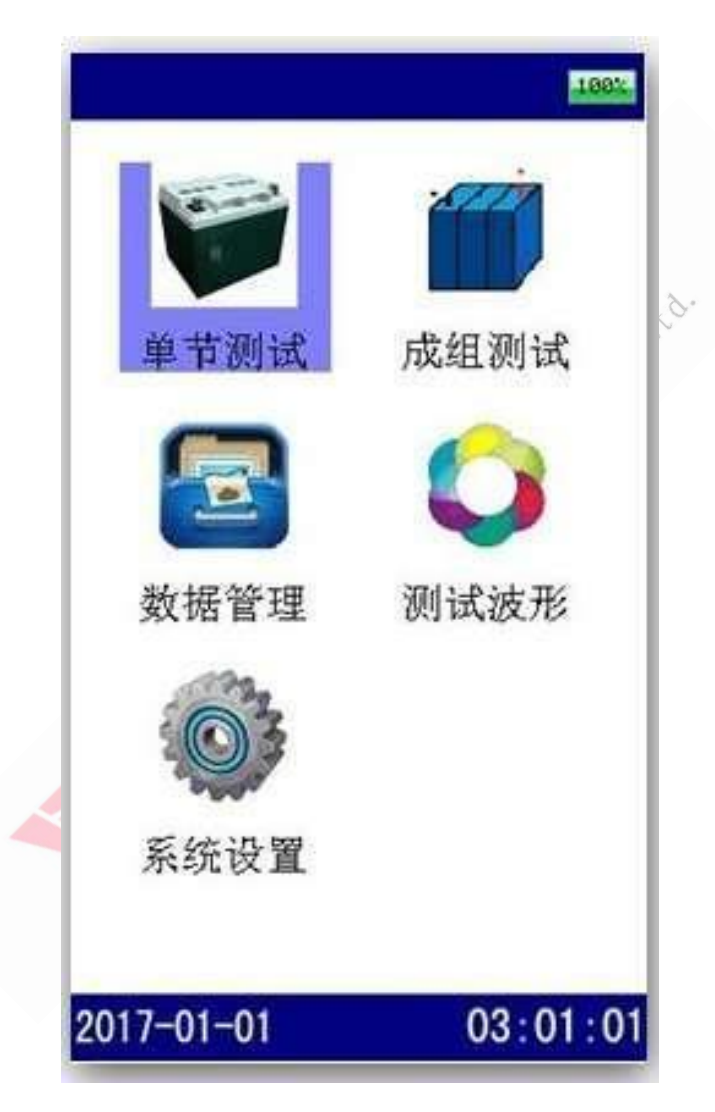

整个界面由上、中、下三部分组成。上部左边是菜单名,右边是电池电量显示条。底边为时间栏,中间为显示和操作区;

使用触摸屏操作时,可直接点选菜单任务项,再点击选中的菜单任务项则执行。如果使用键盘操作,则使用"TAB"键切换选择的菜单任务项,按确认执行。

#### 2、 单节测量

进入单节测试后,分别选择好电池电压类型、电池型号、测试参数、站点编号后即可进行测量。测试 界面参见下图:

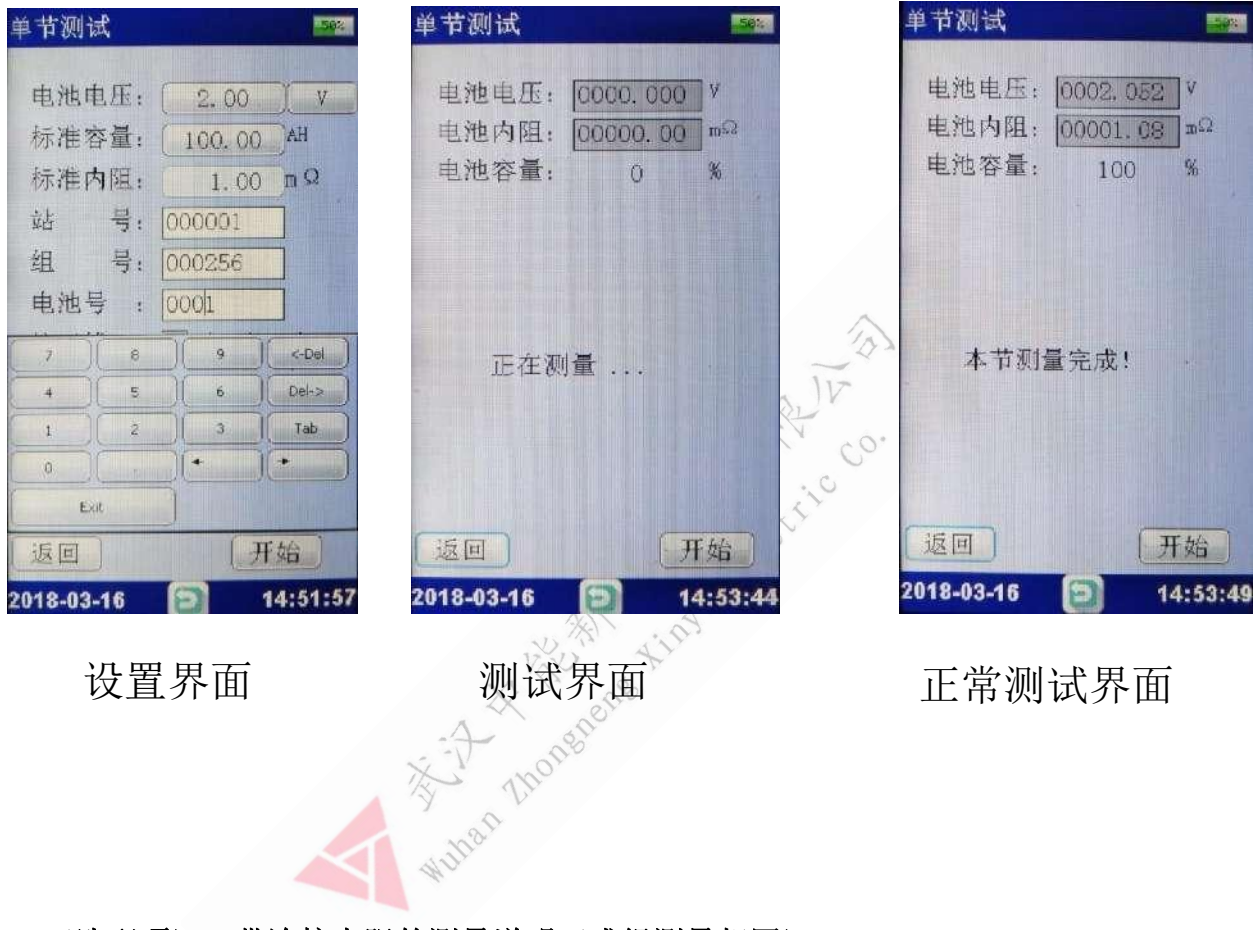

#### 2.1 (选配项): 带连接电阻的测量说明(成组测量相同)

三线,三夹子同时测量。红色夹子接连接电阻,红黑夹子接电池正极与连接电阻衔接的一端,黑色夹 子接电池负极,点击测量,即可完成一次内阻与连接电阻的测量,一次类推。(注意,一般情况下,第一节 电测正极端没有连接条,可将红色夹子与红黑夹子共同接在电池正极端,直接测量,那么第一节的连接电 阻值为 0)

#### 3、 成组测量

成组电池测量界面如下,其测量操作方法与单节电池测量相似,只是增加了电池节数,在一组电池测试 完之前,可以不操作界面而连续测试下去。单击触摸屏"开始测量"按钮即可进行测量。

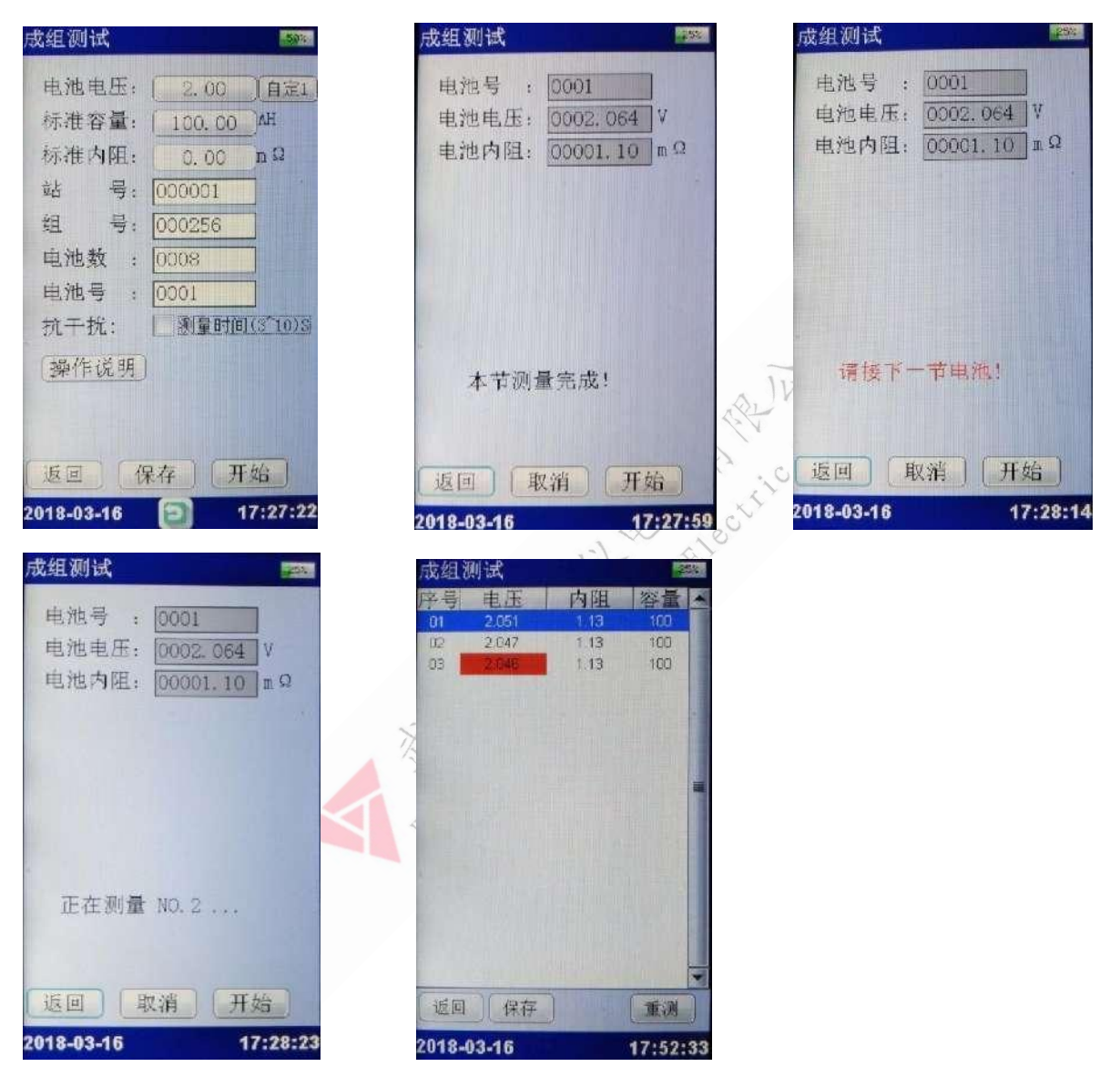

#### 3.1 自定义标准参数

点击"电池电压"右侧的"单位"按钮,弹出自定义参数对话框,设定好自定义的参数后,点击"保存"即可。保存后即可看到按钮的"V"变为"自定 x",说明自定义成功。

#### 3.2 标准参数选择

点击"电池电压"或"标准容量"字符右侧的按钮,都可弹出标准参数的列表,根据需求选中某一条参数,再次点击即可设定参数,主界面更新显示。点击"成组测量"界面底部的"保存"按钮之后,

会永久保存设定的参数,再次开关机不会丢失,无需重复设定参数,方便下次测试。

#### 3.3 操作说明

点击"操作说明"按钮,弹出的对话框详细列举的整个单节测量的操作流程及注意事项。

#### 4、 数据管理功能

在主界面上点击"数据管理"菜单项即进入数据管理功能界面,包括单节电池测量数据和成组电池测量数据,可对数据记录进行打开回放、转存U盘、删除等操作,同时还可以格式化数据记录。数据管理的界面参考如下图所示:

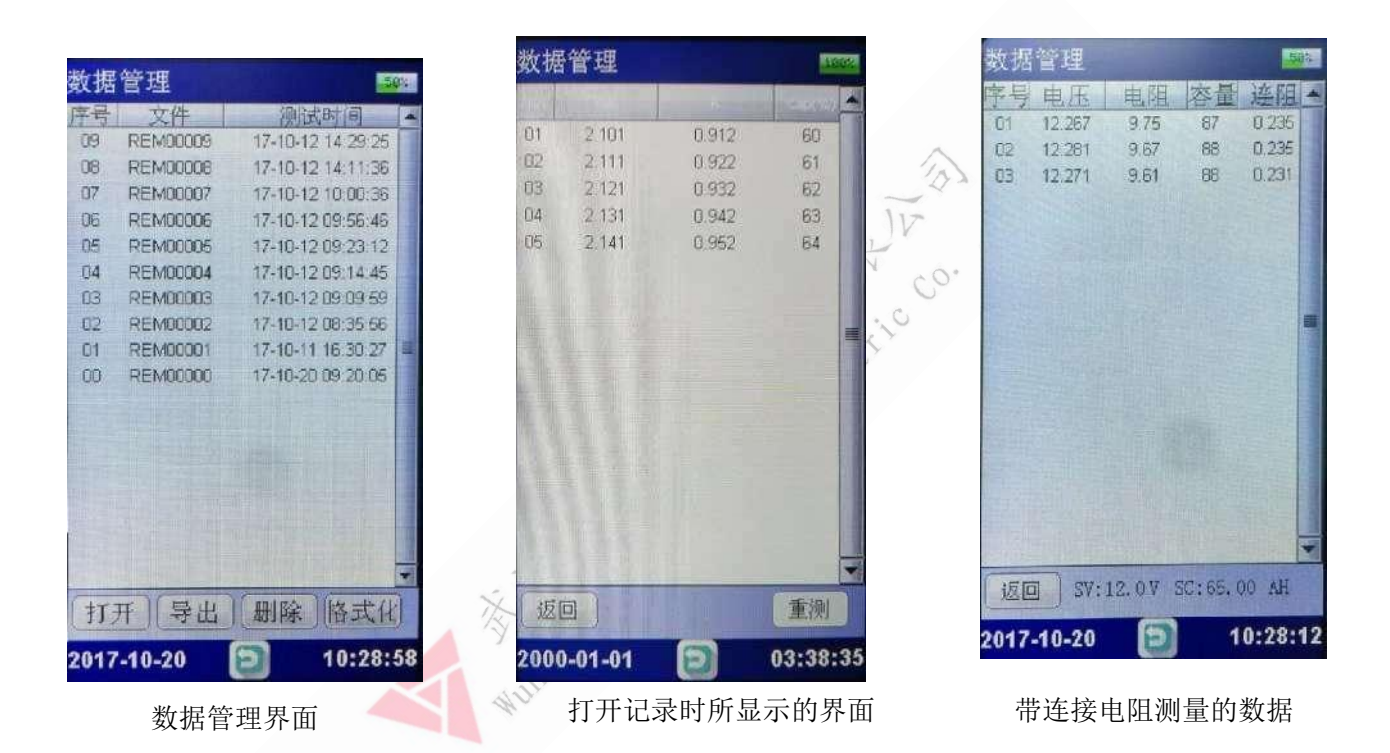

#### 5、 时钟设置

使用触摸屏操作时,可直接点选输入项或按键,输入数字可通过上下滚动实现。如果使用键盘操作,则"TAB"键切换输入项,在选择好年、月、日、时、分、秒时,按"↑"、"↓"键进行数字的增减。

![](_page_8_Picture_0.jpeg)

#### 6、 系统管理

进入系统设置后,即显示系统设置子菜单。点击任务项进入系统设置面,点击返回按键返回主菜单。 菜单内容见下图所示:

![](_page_8_Picture_3.jpeg)

#### 6.1 文件管理

仪表可以通过 U 盘升级系统软件,先将升级的软件映像文件放入 U 盘,关机,通过 OTG 线连接好 U 盘 与设备,按住返回键开机,便可松手,然后等待升级,界面提示升级进度,升级成功后自动启动到运行界 面。

#### 6.2 语言选择

软件支持多种语言。前期首先支持中文简体、英语两种语言的切换,软件需要预留多语言切换模式。 语言选择界面如下所示:

![](_page_9_Picture_0.jpeg)

在语言选择界面中,选择需使用的语言,点击确认后,显示界面即进行切换。按返回键退回系统设置 界面。

| 6.3 例试波形 作为辅助功能,可以测量 0 <sup>°</sup> 200V 的直流电压,方便用户做辅助测试。 <b>川ば波形 ビルド ビルド ビル</b> | 界面。      |             |                  |                       |          | The de |
|----------------------------------------------------------------------------------------------------|----------|-------------|------------------|-----------------------|----------|--------|
| 作为辅助功能,可以测量 0~200V 的直流电压,方便用户做辅助测试。                                                                                                    | 6.3 测试波形 | ;           |                  |                       | R        |        |
| 例试波形       約     55     10     55       55     10     55       55     10     55   电压波形: (0-24 V) 当前电压: 0.00 V 返回 2017-12-14 17:00:26                                                                                                    | 作为辅助功能,  | 可以测量 0~200V | 的直流电压,方          | 5便用户做                 | 辅助测试。    | Co.    |
| 电压波形: (0-24 V)<br>当前电压: 0.00 V<br>返回<br>2017-12-14 17:00:26                                                                                                    |          |             | 测试波形             | 00 2:0                |          |        |
| 2017-12-14 17:00:26                                                                                                    |          |             | 电压波形当前电压         | : (0-24 )<br>: 0.00 V | n        |        |
|                                                                                                    |          |             | 返回<br>2017-12-14 | Ð                     | 17:00:26 |        |

#### 6.4版本信息

在系统管理菜单页面下双击"版本信息"菜单项,即可查看仪表系统软件版本以及产品编号,如图所 示:

| 参数校准         语言选择                                                                            |
|----------------------------------------------------------------------------------------------|
| 多致仪在 话言匹件                                                                                    |
|                                                                                              |
| SoftVer : 1.3.200<br>Equip.ID 1<br>FileID 20<br>S/N: 1712130101<br>410034000.#51363330393235 |

# 1、 主机

主机用于在现场测试,进行操作、计算、显示测试结 果、存储等用途。(数量:1台)。

![](_page_10_Picture_4.jpeg)

0

#### 2、 充电器

充电器用于给主机供电和给电池充电用。使用时,将 充电器输入插头接于 220V 电源上,输出端接于主机电源输 入端即可。(数量:1个)。

![](_page_10_Picture_7.jpeg)

#### 3、 使用说明书

使用说明书详细介绍了使用功能和操作方法。用户在 使用仪表测量前应仔细阅读。(数量:1册)。

![](_page_11_Picture_2.jpeg)

![](_page_11_Picture_3.jpeg)

#### 4、 工具箱

用来装主机及配件。(数量:1个)

# 四、仪表存储说明

1、仪表用 FLASH 芯片存储数据包括开机画面数据、测量数据等。

# 2、仪表数据有以下几种:

1) 开机屏幕数据:Logpic.BMP、长宽 272\*480。

2) 检测结果数据:文件名: "AAACCCC. DAT", AAA为 REM, CCCCC 为流水号。如 REMO0035. DAT

### 3、仪表数据的操作

在仪表主菜单的"数据管理"功能下可以对数据文件进行**打开、导出**(转存U盘)、删除(单独一条数据),格式化(删除所有数据)等操作。数据文件转存到U盘为DAT文件格式,如 REM00035.DAT。

# 五、日常维护

#### 1、 清洁维护

(1) 主机的清洁维护

使用柔软的湿布与温和型清洗剂清洗主机。请不要使用擦伤型、溶解型清洗剂或酒精等,以免刮花主 机面板或损坏主机上的文字。

(2) 电压测试线夹的清洁维护

使用柔软的湿布与温和型清洗剂清洗电压线夹。清洗完后用清水清洗一遍,擦干。请不要擦伤探头 的金属部分,以免造成接触不良,使测试结果出现误差。

#### 2、 存放

当使用完后,应将主机及时放入机箱内。所有夹子和连线应整理后放入机箱内相应位置。为了能保持 电池的最佳状态,建议定期给电池充电(每月一次)。

#### 3、 电池维护

#### (1) 电池充电

交货时,电池可能没有充电,使用前应进行充电。开机查看充电状态,如果电池电压过低开不了机, 充数分钟后再看看。充满电后,电池一般能供使用 5<sup>~</sup>6 个小时。

充电时,连接充电器和主机,无需开机即可充电。(建议开机充电) 如果长时间充电,譬如整个周末期间,也不会对仪器造成损坏。

# \*注意: 如有必要进行长时间充电时必须有人看护

(2) 延长电池操作时间

使用前充满电,使用中长时间不测量时请关闭设备电源。

# 蓄电池内阻测试仪 数据管理说明书

A the monorane ring the con the

| 第一章 软           | 《件的安装/卸载           | 15 -   |
|-----------------|--------------------|--------|
| 1、 车            | 软件运行环境             | 15 -   |
| 2、 车            | 软件安装               | 15 -   |
| 3、 4            | 软件卸载               | 19 -   |
| 4、 4            | 软件运行               | 19 -   |
| 5、主             | 医界面                | 19 -   |
| 第二章 电           | 1.池巡检仪监测、数据查看和导出报表 | 20 -   |
| 1, 4            | 监测                 | - 20 - |
| 2、数             | z据查看和导出报表          | 22 -   |
| 3, <del>E</del> | 导出报表               | - 24 - |
| 4 退出            |                    | 27 -   |

# 第一章 软件的安装/卸载

#### 1、 软件运行环境

操作系统: Windows XP、Windows 7、Windows 10

CPU: P4 2.0GHz 以上, 建议 Intel 双核 2.0G

内存: DDR3 2G 以上

硬盘:安装盘至少有 300M 的空间

显示器分辨率:1024×768 以上

#### 软件安装 2、

.net framework 的安装

在U盘上找到< Microsoft.NET.exe>,双击运行

| T Framework 4 Cli<br>诘接受许可条款,以仍 | ent Profile 安 <b>装程序</b><br>F继续。 |           |
|---------------------------------|----------------------------------|-----------|
| MICROSOFT 软件补                   | 充程序许可条款                          |           |
| 用于 MICROSOFT V                  | VINDOWS 操作系统的 MICRO              | SOFT .NET |
| ✓ 我已阅读并接受许可                     | 丁条款( <u>A</u> )。                 | 3         |
| 估计下载大小:                         | O MB                             |           |
| 估计下载用时:                         | 拔号连接: 0 分钟                       |           |
|                                 | 宽带:0分钟                           |           |
|                                 | Corporation 发送有关我安装体验            | 的信息(1)。   |
|                                 | 数据收集策略。                          |           |

接受条款,点击【安装】,如下图所示:

![](_page_16_Picture_0.jpeg)

点击【完成】即可。

## 160系列的软件安装

在U盘上找到<BTLStudioV1.3.4>,双击运行,如下图:

| 🐻 直流系统智能管理平台                         |                                |                       | ×                  |
|--------------------------------------|--------------------------------|-----------------------|--------------------|
| 欢迎使用 直流系                             | 统智能管理平台 安装                     | <b>莀向</b> 导           |                    |
| 安装程序将引导您完成在                          | 您的计算机上安装 直流系统                  | 潜能管理平台 所需             | 韵步骤。               |
|                                      |                                |                       |                    |
| 警告: 本计算机程序受著<br>或其中任何部分),将受<br>度的起诉。 | 作权法和国际条约保护。如3<br>创严厉的民事及刑事制裁,并 | 未经授权而擅自复制<br>将在法律许可的范 | 或传播本程序(<br>国内受到最大程 |
|                                      | 取消                             | < 上一歩(B)              | 下—步()) >           |
| 一步】,如下图:                             | AS AN AINT                     |                       |                    |

点击【下

| Value St                                   |                |
|--------------------------------------------|----------------|
| 1 直流系统智能管理平台                               | - 🗆 X          |
| 选择安装文件夹                                    |                |
| 安装程序将把 直流系统智能管理平台 安装到下面的文件系                | 灰中∘            |
| 要在该文件夹中进行安装,请单击"下一步"。要安装到非<br>个文件夹或单击"浏览"。 | 其他文件夹,请在下面输入另一 |
| 文件夹():                                     |                |
| D:\Program Files (x86)\直流系统智能管理平台\         | 浏览(R)          |
|                                            | 磁盘开销(D)        |
| 为自己还是为所有使用该计算机的人安装 直流系统智能                  | 管理平台:          |
| ●任何人(E)                                    |                |
| ○只有我(M)                                    |                |
| 前省                                         | < トー           |
| 47./13                                     |                |

选择相应的安装路径,最好不要安装在C盘(系统盘没有权限的时候导不出报表),然后点击【下一步】:

|        | 取消 〈 上一步(B) 下一步                                | (N) > |
|--------|------------------------------------------------|-------|
| 点击【下一步 | ⇒】,如下图:                                        |       |
|        | □ 直流系统智能管理平台                                   | ×     |
|        | 安装完成                                           |       |
|        | 已成功安装 直流系统智能管理平台。                              |       |
|        | 单击"关闭"退出。                                      |       |
|        | 请使用 Windows Update 检查是否有重要的 .NET Framework 更新。 |       |
|        | 取消 < 上一步(B) 关闭(C                               | :)    |

点击【关闭】, 安装程序安装完成。

### 3、 软件卸载

卸载软件有两种方式:(1)开始→程序→【直流系统智能管理平台】,即可卸载。(2)控制面板→添加 删除程序→直流系统智能管理平台,点击卸载即可。

如果安装路径下有未删除的文件,请手动删除。

#### 4、 软件运行

软件运行有两种方式:(1)开始→程序→直流系统智能管理平台,点击即可运行;(2)双击桌面→"直流系统智能管理是平台"程序的图标,开始运行。

### 5、主界面

![](_page_19_Picture_6.jpeg)

# 第二章 电池巡检仪监测、数据查看和导出报表

# 1、 监测

针对电池巡检仪的监测,在监测之前必须建立局站组,建立过程如下图所示:

| 📄 数据管理                                   |                                              | - 🗆 X               |
|------------------------------------------|----------------------------------------------|---------------------|
| 文件 控制 帮助                                 |                                              |                     |
|                                          |                                              |                     |
| 添加站点 删除站点 修改站点 添加电池线                     | 副除电池组 修改电池组 导入测试数据 删除测试记录 查看详细数据 关闭记录 退出系统   |                     |
| Ⅲ 测试记录列表                                 |                                              |                     |
| 站点及分类 📑 删除 📑 添加 📑 修改                     | 电池组信息列表:                                     | 副 删除 國 添加 國 修改      |
| □                                        | 序号 电池组编号 电池组名称 所雇公司 所属片区 所属站点                | 生产厂家 启用时间           |
| □ III 招商大厦#01站                           |                                              |                     |
| □ 〒 中国电信广州分公司                            |                                              |                     |
|                                          | 公司名称: company1 v                             |                     |
| 5356                                     | ▲ ○ ○ ○ ○ ○ ○ ○ ○ ○ ○ ○ ○ ○ ○ ○ ○ ○ ○ ○      |                     |
|                                          | ·····································        |                     |
|                                          | 保存取消                                         |                     |
|                                          |                                              |                     |
|                                          |                                              |                     |
|                                          |                                              |                     |
|                                          |                                              |                     |
|                                          |                                              |                     |
| 当前蓄电池组总数:2台                              |                                              |                     |
| 当前测量数据总数:3条                              | ٢                                            | >                   |
|                                          | A TON A                                      |                     |
|                                          | ALL ALL ALL ALL ALL ALL ALL ALL ALL ALL      |                     |
| 💼 数据管理                                   |                                              | - 🗆 X               |
| 文件 控制 帮助                                 |                                              |                     |
|                                          |                                              |                     |
| 添加站点 删除站点 修改站点 添加电池                      | a 删除电池组 修改电池组 导入测试数据 删除测试记录 查看详细数据 关闭记录 退出系统 |                     |
| Ⅲ 测试记录列表                                 |                                              |                     |
| 站点及分类 副删除 副添加 國修改                        | 电池组信息列表:                                     | 副 删除 副 添加 副 修改      |
| □ □ 中国电信深圳分公司                            | III 添加站点 X 所属站点                              | 生产厂家 启用时间           |
| 四個四世<br>一個四世<br>一個四世                     | 新層公司: company1 v + 招商大厦#01站                  | 深圳比亚迪 2017/9/8 11:4 |
| □  □  □  □  □  □  □  □  □  □  □  □  □  □ |                                              | sdf 2017/9/12 13:   |
|                                          | 所進方区: +                                      |                     |
|                                          | ▲ 站点名称: SiteName1 ~                          | >                   |
|                                          | 测试记 站点编号: SiteNo.1 ~                         | 日 号入 日 一 删除 日 日 査看  |
|                                          |                                              | 首注                  |
|                                          |                                              |                     |
|                                          | 保存取消                                         |                     |
|                                          |                                              |                     |
|                                          |                                              |                     |
|                                          |                                              |                     |
| 当前蓄电池组总数:2台                              |                                              |                     |
| 当前测量数据总数:3条                              |                                              |                     |

在建立好的站点 之后,选择建立好的组,如下图:

| 48 × 822                                                                                                    |                                                                                                    |                                                                                                    |                                                                                                    |                                                                                                    |                                                                                                    |                                                                    |                                                                                                    |                                                                                                    |                                                                                                    |
|----------------------------------------------------------------------------------------------------|----------------------------------------------------------------------------------------------------|----------------------------------------------------------------------------------------------------|----------------------------------------------------------------------------------------------------|----------------------------------------------------------------------------------------------------|----------------------------------------------------------------------------------------------------|--------------------------------------------------------------------|----------------------------------------------------------------------------------------------------|----------------------------------------------------------------------------------------------------|----------------------------------------------------------------------------------------------------|
| 文件 控制 電助                                                                                                    |                                                                                                    |                                                                                                    |                                                                                                    |                                                                                                    |                                                                                                    |                                                                    |                                                                                                    |                                                                                                    |                                                                                                    |
|                                                                                                    |                                                                                                    |                                                                                                    |                                                                                                    |                                                                                                    | 9 <b>6</b>                                                                                                    |                                                                    |                                                                                                    |                                                                                                    |                                                                                                    |
| 深加站点 删除缺点 经改进点 深加电性                                                                                                    | 组 删除电池组 依赖                                                                                                    | 《电池组 日 导入现场组织                                                                                                    | HIRONGER 1                                                                                                    | <b>吉若详</b> 细妙区 (1)                                                                                                    | 包括美 温什果族                                                                                                    |                                                                    |                                                                                                    |                                                                                                    |                                                                                                    |
|                                                                                                    | 1                                                                                                    |                                                                                                    |                                                                                                    |                                                                                                    |                                                                                                    |                                                                    |                                                                                                    | leas ettera                                                                                                    | -                                                                                                    |
| 編成分类 一番新教学 医新家间 医静脉炎<br>3.555 中国田信室制会公司                                                                                                    | - 电池沿着总外表:                                                                                                    |                                                                                                    | - De                                                                                                    | - T-                                                                                                    | 1.                                                                                                    |                                                                    |                                                                                                    |                                                                                                    | LEP (SR)                                                                                                    |
|                                                                                                    | 序相 📖                                                                                                    | stande i de la companya de la companya de la companya de la companya de la companya de la companya de la company                              |                                                                                                    |                                                                                                    | 1                                                                                                    |                                                                    | 生产)家                                                                                                    | 眉馬附问                                                                                                    | 电池                                                                                                    |
| 一 招商人債(01)対                                                                                                    | P 2                                                                                                    |                                                                                                    |                                                                                                    |                                                                                                    |                                                                                                    | ×                                                                  | अग्राहरणसम                                                                                                    | 2017/9/8 11:/                                                                                                    | 8708                                                                                                    |
| ■1000 甲国电信/ が方公司<br>●1000 (15回                                                                                                    |                                                                                                    |                                                                                                    | CCMISSEI                                                                                                    |                                                                                                    | <u></u>                                                                                                    |                                                                    | sdf                                                                                                    | 2017/3/1210:                                                                                                    | 12                                                                                                    |
| 🎞 aa                                                                                                    |                                                                                                    |                                                                                                    |                                                                                                    |                                                                                                    | ×                                                                                                    |                                                                    |                                                                                                    |                                                                                                    |                                                                                                    |
|                                                                                                    |                                                                                                    | 新丽站点: 招向大厦                                                                                                    | ₩(13Å                                                                                                    |                                                                                                    | ~                                                                                                    |                                                                    |                                                                                                    |                                                                                                    |                                                                                                    |
|                                                                                                    |                                                                                                    | 申谢:○月云河: #01300                                                                                                    | 0181                                                                                                    |                                                                                                    | **                                                                                                    |                                                                    |                                                                                                    |                                                                                                    |                                                                                                    |
|                                                                                                    |                                                                                                    | 电池扫漏号: A000150                                                                                                    | 0001000100160                                                                                                    | 001                                                                                                    | ~                                                                                                    |                                                                    |                                                                                                    |                                                                                                    |                                                                                                    |
|                                                                                                    | 20-02-2                                                                                                    | ≝≓⊏ङ : विज                                                                                                    |                                                                                                    |                                                                                                    | ~                                                                                                    |                                                                    |                                                                                                    |                                                                                                    | -FE                                                                                                    |
|                                                                                                    | 1013-11-50                                                                                                    | 唐用时间: 2017年                                                                                                    | 9H13H                                                                                                    | 电池型号:2                                                                                                    | *                                                                                                    |                                                                    |                                                                                                    |                                                                                                    | 날! 초등                                                                                                    |
|                                                                                                    |                                                                                                    | 电池电压: 2                                                                                                    | V                                                                                                    | 中非容量; 1000                                                                                                    | -A                                                                                                    |                                                                    | H/I                                                                                                    |                                                                                                    |                                                                                                    |
|                                                                                                    |                                                                                                    | F.1022= 102                                                                                                    |                                                                                                    | 100 1720                                                                                                    |                                                                                                    |                                                                    |                                                                                                    |                                                                                                    |                                                                                                    |
|                                                                                                    |                                                                                                    |                                                                                                    |                                                                                                    |                                                                                                    |                                                                                                    |                                                                    |                                                                                                    |                                                                                                    |                                                                                                    |
|                                                                                                    |                                                                                                    |                                                                                                    | × v                                                                                                    | THE FREE IS                                                                                                    | <b>~</b>                                                                                                    |                                                                    |                                                                                                    |                                                                                                    |                                                                                                    |
|                                                                                                    |                                                                                                    | 内旧上限: 2                                                                                                    | mΩ                                                                                                    | 参考内担: 1                                                                                                    | 🖌 mű                                                                                                    |                                                                    |                                                                                                    |                                                                                                    |                                                                                                    |
|                                                                                                    |                                                                                                    | 出受上限: 100                                                                                                    |                                                                                                    | 版柱STA: 10/                                                                                                    | ~                                                                                                    |                                                                    |                                                                                                    |                                                                                                    |                                                                                                    |
|                                                                                                    |                                                                                                    |                                                                                                    |                                                                                                    |                                                                                                    |                                                                                                    |                                                                    |                                                                                                    |                                                                                                    |                                                                                                    |
|                                                                                                    |                                                                                                    |                                                                                                    |                                                                                                    | - HE                                                                                                    | -72 ]                                                                                                    |                                                                    |                                                                                                    |                                                                                                    |                                                                                                    |
|                                                                                                    | =                                                                                                    |                                                                                                    | [                                                                                                    | (HFF)                                                                                                    | -12i                                                                                                    |                                                                    |                                                                                                    |                                                                                                    |                                                                                                    |
|                                                                                                    | #                                                                                                    | _                                                                                                    |                                                                                                    | (47)                                                                                                    | Ri ]                                                                                                    |                                                                    |                                                                                                    |                                                                                                    |                                                                                                    |
|                                                                                                    | #                                                                                                    | -                                                                                                    |                                                                                                    | (¥F                                                                                                    | 2x ]                                                                                                    |                                                                    |                                                                                                    |                                                                                                    |                                                                                                    |
|                                                                                                    | an an an an an an an an an an an an an a                                                                                                    |                                                                                                    |                                                                                                    | (ਜਰਾ )                                                                                                    | - <b>A</b> X                                                                                                    |                                                                    |                                                                                                    |                                                                                                    |                                                                                                    |
|                                                                                                    |                                                                                                    |                                                                                                    |                                                                                                    | ¥ē                                                                                                    | -2# ]                                                                                                    |                                                                    |                                                                                                    |                                                                                                    |                                                                                                    |
| 当可再带沙哈克数;2台<br>当时对注数第三数:2台                                                                                                    | -                                                                                                    |                                                                                                    |                                                                                                    | ( <del>48</del> )                                                                                                    | -2.: ]                                                                                                    |                                                                    |                                                                                                    |                                                                                                    |                                                                                                    |
| 当前再带:%9月表数:24<br>当前测量数据目数:(保                                                                                                    | #                                                                                                    |                                                                                                    |                                                                                                    | <del>जिंग</del><br>1                                                                                                    | -7.in ]                                                                                                    |                                                                    |                                                                                                    |                                                                                                    |                                                                                                    |
| 当可再示:1955月前:2台<br>当可利益的知己的:(会                                                                                                    | #<br>                                                                                                    |                                                                                                    |                                                                                                    | 1967    <br>10                                                                                                    |                                                                                                    |                                                                    |                                                                                                    |                                                                                                    |                                                                                                    |
| 드키프류·배우유한 : 3년<br>특히에도 12월 등 12 (유<br>명수값 印 페일 특히 대 명 중6 대 영상 중                                                                                                    |                                                                                                    |                                                                                                    |                                                                                                    | 11<br>11<br>11<br>11<br>11                                                                                                    | 12H                                                                                                    |                                                                    |                                                                                                    | Diene - Diene                                                                                                    |                                                                                                    |
| 当町幕市・2014<br>当初三支加速さ数:32<br>毎分当三支加速さ数:6条<br>現分当: 1月 田田 日 市和 1月 例衣<br>田 中国市日本川分公司                                                                                                    |                                                                                                    | ·콜르(숨厉\\)유산뤽 >전                                                                                                    |                                                                                                    |                                                                                                    |                                                                                                    |                                                                    |                                                                                                    | <b>①</b> 别译 <b>①</b> 清秋                                                                                                    | . 2 *                                                                                                    |
| 월 7월 1987년 1월 18일 - 18일 - 18일 - 18일 - 18일 - 18일 - 18일 - 18일 - 18일 - 18일 - 18일 - 18일 - 18일 - 18일 - 18일 - 18일 - 18일 - 18일 - 18일 - 18일 - 18일 - 18일 - 18일 - 18일 - 18일 - 18일 - 18일 - 18일 - 18일 - 18일 - 18일 - 18일 - 18일 - 18g - 18g - 1                                                                                                    | 世<br>単<br>単<br>は<br>点<br>信<br>見<br>辺<br>映<br>よ<br>パ<br>信<br>見<br>辺<br>映<br>よ<br>パ<br>情<br>一<br>の<br>し<br>、<br>の<br>行<br>、<br>の<br>行<br>、<br>の<br>行<br>の<br>、<br>の<br>の<br>、<br>の<br>の<br>、<br>の<br>の<br>、<br>の<br>の<br>の<br>、<br>の<br>の<br>の<br>、<br>の<br>の<br>の<br>の<br>、<br>の<br>の<br>の<br>の<br>の<br>の<br>の<br>の<br>の<br>の<br>の<br>の<br>の                                                                                                    | ·董电信凤⊪合公司 > 標3<br>电话连续号                                                                                                    | ∃≂→招切人展*0)<br>电池运兴标                                                                                                    | (新存)<br>(1)<br>(1)<br>(1)<br>(1)<br>(1)<br>(1)<br>(1)<br>(1)<br>(1)<br>(1                                                                                                    |                                                                                                    | 用                                                                  | <u>ع</u> بلية                                                                                                    | 5 副14 5 まか<br>日用の14                                                                                                    | : 🗗 »                                                                                                    |
| 금피프다. 19년 유왕 : 2일<br>금지에도 19월 등 1월 등 1월 등 1월 등 1월 등 1월<br>1월 우드 만드 동에 방상 1월 등 1월 등 1월 등 1월 등 1월<br>1월 - 프로디 프 (1월 등 1월 등 1월 등 1월 등 1월 등 1월 등 1월 등 1월                                                                                                    | #.#44652(m; ) //<br>#.#44652(m; ) //                                                                                                    | ·필르(숨졌씨) 유상 키 24년<br>비원일(여름<br>42001800310                                                                                                    | Bス >12町人長+0<br>地址14で<br>10150051第1                                                                                            | (編)<br>(注)<br>(注)<br>(日田市河町)                                                                                                    |                                                                                                    | 新華時奈<br>昭前大監守のこ礼                                                   | с<br>2477<br>2011:-1754                                                                                                    | 5) 원내는 15) (2015<br>) 서북(7) (2<br>2017/9/8 11                                                                                                    | : 🔁 🖗<br>H2<br>44. EV                                                                                                    |
| 217프류·배우, 5월 : 2월<br>2011도 2014년 5월 : 2월<br>2011도 2014년 5월 2014년 7월 2014년 7월 2014년<br>2월 24년 1월 24년 7월 2014년<br>2월 24년 1월 24년 7월 2014년<br>2월 2월 2월 2월 2월 2월 2월 2월 2월 2월 2월 2월 2월 2                                                                                                    | ■<br>単連線描表の法:+<br>中<br>・<br>・<br>・<br>・<br>・<br>・<br>・<br>・<br>・<br>・<br>・<br>・<br>・                                                                                                    | ·臺■信原⊪合公司 >2至<br>単応強将号<br>A2002B0031C<br>4200 B0031C                                                                                          | B区 >12句人読+0<br>电池は米市<br>10150021巻1<br>10150021巻1                                                                              | (保存)<br>(注意)<br>(全球信次町)<br>(日本県有て新…)                                                                                                    | - 1200<br>新華有区<br>福田序<br>福田戸<br>福田戸                                                                                                    | 」<br>新運時気<br>昭前大殿701-祉<br>沢岡大慶701-礼                                | こ<br>二<br>二<br>二<br>二<br>二<br>二<br>二<br>二<br>二<br>二<br>二<br>二<br>二<br>二<br>二<br>二<br>二<br>二<br>二                                                                                                    | 日 田子 田子 ほか<br>日用:71回<br>2017/9/8 11<br>2017 9 8 1                                                                                                    | 2 EV<br>24 EV<br>25 7                                                                                                    |
| 의 파프류·배우 못 했 : 3 실<br>금 하게도 했 두 3 값 : 6 문<br>명 유도 전 전 전 전 전 전 전 전 전 전 전 전 전 전 전<br>과 프 프 도 진 도 관 제 가 도 간 편<br>다 프 의 위로 치 로 관 이 당<br>고 프 우도 도<br>고 고 고 고                                                                                                    |                                                                                                    | *室中(音応助合公司 >>ま<br>  电池を描号<br>  A2001B0031C<br>  A2001B0031C                                                                                   | 日本 →12切入資本0<br>単地道当称<br>m0150021巻1<br>m0150021巻1                                                                              | (好存)<br>(注<br>)<br>(1回東信次明)<br>(1回東信次明)                                                                                                    |                                                                                                    | )<br>新建筑会<br> 昭前大阪70-34<br> 四両大阪70-34                              | 「<br>三一一」<br>定別に示す<br>たert                                                                                                    | 日 田子 田子 読む<br>日用571年<br>2017/9/8 11<br>2017 9 8 1                                                                                                    | : (11) 11 (11) 11 (11 |
| 월파프류·NF 등 한 : 2일<br>월파에도 한동국 : (유<br>문수말 전 페종 (종<br>파 우드린 도위에서 2 전<br>파 우드린 도위에서 2 전<br>파 위터 호텔<br>파 우드린<br>파 위터 호텔<br>파 우드<br>파 2 전<br>파 2 전<br>파 2 전<br>파 2 전                                                                                                    |                                                                                                    | ·필르(금종배)유상회 >/조리<br>북태3일역록<br>AC001B0031C<br>AC001B0031C                                                                                      | 日末 →短句人度+00<br>电池坦兴校<br>#0150021巻1<br>〒0150021巻1                                                                              |                                                                                                    | - 12)H<br>- 12)H<br>- 12)H | )<br>新建筑会<br> 昭向大阪70134<br> 四向大阪7034,                              | 「<br>王子子法<br>元別に不可み<br>Fort                                                                                                    | 日本<br>一部で15<br>10<br>2017 9 8 1<br>2017 9 8 1                                                                                                    | : 💽 39<br>#2<br>51_ 27                                                                                                    |
| 월 <b>파프류·원문夫학: 2일<br/>범죄교 화별문학: (옷<br/>문유말 전 원종 (종) 전 연 종종<br/>파 中도미(日平川)) 2 객<br/>파 개료도로<br/>파 개료도로<br/>파 가려, 자로, 등 1111<br/>파 가려, 자로, 등 1111<br/>파 슈포트<br/>· 1111 3 3</b>                                                                                                    | ■<br>■<br>■<br>■<br>■<br>■<br>■<br>■<br>■<br>■<br>■<br>■<br>■<br>■                                                                                                    | 三三/言宗順合公司 >/注<br>単形を描号<br>AC002B0031C<br>AC002B0031C                                                                                          | 日区 > 25功人度+00<br>电池运兴校<br>#0150021着1<br>#0150021着1                                                                            | )<br>(注<br>)<br>(1(回来信次明)<br>)(信申信介明)                                                                                                    | - 12)H<br>- 17)H<br>- 17(                                                    | )<br>新運転会<br>昭向大阪70-33,<br>四向大阪70-33,                              | E<br>≝≁F≭<br>Stallt-Tria<br>Rot                                                                                                    | <ul> <li>一 田峰 (型) (表示)</li> <li>一 田利(可)(二</li> <li>2017/9/8 11</li> <li>2017 9 2 1</li> </ul>                                                                                                    | : 回路<br>电<br>料_ EV<br>新_ 7                                                                                                    |
| 월 <b>파프북·원문</b> 共왕: 2일<br>월 <b>파</b> 프북·원문共왕: 2일<br>월 <b>가프 파</b> 프북<br>월 월 월 월 월 월 종월 <b>월 종</b> 월<br>월 구프북(도울)에 13<br>월 구프북(고)에 13<br>월 구프북(고)에 13<br>월 월 동국도<br>1 월 33                                                                                                    | ■     ■     ■     ■     ■     ■     ■     ■     ■     ■     ■     ■     ■     ■     ■     ■     ■     ■     ■     ■     ■     ■     ■     ■     ■     ■     ■     ■     ■     ■     ■     ■     ■     ■     ■     ■     ■     ■     ■     ■     ■     ■     ■     ■     ■     ■     ■     ■     ■     ■     ■     ■     ■     ■     ■     ■     ■     ■     ■     ■     ■     ■     ■     ■     ■     ■     ■     ■     ■     ■     ■     ■     ■     ■     ■     ■     ■     ■     ■     ■     ■     ■     ■     ■     ■     ■     ■     ■     ■     ■     ■     ■     ■     ■     ■     ■     ■     ■     ■     ■     ■     ■     ■     ■     ■     ■     ■     ■     ■     ■     ■     ■     ■     ■     ■     ■     ■     ■     ■     ■     ■     ■     ■     ■     ■     ■     ■     ■     ■     ■     ■     ■     ■     ■     ■     ■     ■     ■     ■     ■     ■     ■     ■     ■     ■     ■     ■     ■     ■     ■     ■     ■     ■     ■     ■     ■     ■     ■     ■     ■     ■     ■     ■     ■     ■     ■     ■     ■     ■     ■     ■     ■     ■     ■     ■     ■     ■     ■     ■     ■     ■     ■     ■     ■     ■     ■     ■     ■     ■     ■     ■     ■     ■     ■     ■     ■     ■     ■     ■     ■     ■     ■     ■     ■     ■     ■     ■     ■     ■     ■     ■     ■     ■     ■     ■     ■     ■     ■     ■     ■     ■     ■     ■     ■     ■     ■     ■     ■     ■     ■     ■     ■     ■     ■     ■     ■     ■     ■     ■     ■     ■     ■     ■     ■     ■     ■     ■     ■     ■     ■     ■     ■     ■     ■     ■     ■     ■     ■     ■     ■     ■     ■     ■     ■     ■     ■     ■     ■     ■     ■     ■     ■     ■     ■     ■     ■     ■     ■     ■     ■     ■     ■     ■     ■     ■     ■     ■     ■     ■     ■     ■     ■     ■     ■     ■     ■     ■     ■     ■     ■     ■     ■     ■     ■     ■     ■     ■     ■     ■     ■     ■     ■     ■     ■     ■     ■     ■     ■     ■     ■     ■     ■     ■     ■     ■     ■     ■     ■     ■     ■     ■     ■     ■     ■     ■     ■     ■     ■     ■     ■ | 重■/雪原順 유公司 >/(東)<br>电池程編号<br>AC002B0031C<br>AC002B0031C                                                                                       | 日本 → 23可人度+00<br>电池道兴校<br>**01G0021番1<br>**01G0021番1                                                                          |                                                                                                    | - 12)H<br>- 17)H<br>- 17(                                                    |                                                                    | E<br>生平下途<br>Stallbarinh<br>Rect                                                                                                    | 田田中 ① あた<br>田田町口<br>2017/9/8 11<br>2017 9 2 1                                                                                                    | 44_ EV                                                                                                    |
| 월 파프북 (18년 동향 : 24)<br>북하에도 화별 문화 : (옷<br>표 우료도 (문)<br>표 우료도 (문)<br>과 (표도 (문)<br>· · · · · · · · · · · · · · · · · · ·                                                                                                     |                                                                                                    | ·臺申信原順合公司 > #王<br>电池程編号<br>AC001B0031C<br>AC001B0031C                                                                                         | 日区 > 12可人度+00<br>电池运兴校<br>mo150021第1<br>mo150021第1                                                                            | (住)<br>半重公司<br>「(毎申信で判…)                                                                                                    |                                                                                                    | )<br>新進時来<br>昭前大臣701辺<br>四南大臣701辺。                                 | ミー・「法<br>記述」で記述<br>Foot                                                                                                    | ) 원내우 (1) (문학)<br>  위위(기)(1<br>  2017/9/8 11<br>  2017 9 2 1                                                                                                    | : : : : : : : : : : : : : : : : : : :                                                                                                    |
| 2011年前196月前:34<br>日初川王就知道:34:(会<br>日本日本日本川分公司<br>111月1日日<br>111月日本<br>111月日本<br>111月日本<br>111月日本<br>111月日本<br>111月日本<br>111月日本<br>111月日本<br>111月日本<br>111月日本<br>111月日本<br>111月日本<br>111月日本<br>111月日本<br>111月日本<br>111月日本<br>111月日本<br>111月日本<br>111月日本<br>111月日本<br>111月日本<br>111月日本<br>111月日本<br>111月日本<br>111日日本<br>111日日本 |                                                                                                    | ·重■/言原順合公司 > #日<br>电池登場号<br>40001800310<br>40001800310                                                                                        | 日本 > 13可人度+00<br>电池经常标<br>m0150021番1<br>m0150021番1                                                                            | (#存<br>)<br>(10)用信(3)<br>(10)用信(3)]<br>(10)用信(3)]<br>(10)用信(3)]                                                                                                    |                                                                                                    | 新建時度                                                               | E<br>空中下注<br>交別に不明論<br>Fort                                                                                                    | 新日子 (1) (日本)<br>2017/9/8 11<br>2017 9 8 1<br>2017 9 8 1<br>2017 9 8 1                                                                                                    | :                                                                                                    |
| 월 파교류 (19년 유황 : 24)<br>월 카페王 就得 문화 : (유<br>편 유보 (유) 페이 (종) 종종 (종) 종종<br>페 우보 전 대 위에 가장 전<br>나 페 위로 자 동주 대 대<br>파 우보 전 대 (개) 상 전<br>승 페 승 준 도<br>' 페 33                                                                                                    |                                                                                                    | ·클릭(출동))) 유산회 > 12<br>·별(3) 일여명<br>·환(3) 일여 (3) (<br>· 400 ( B0031 (<br>· · · · · · · · · · · · · · · · · · ·                                 | 日マ > 短功人間+00<br>単地理当校<br>〒0150021巻1<br>〒0150021巻1                                                                             | (保存<br>)<br>(日本市広功)<br>)<br>(日本市広功)<br>)<br>(日本市広功)<br>市<br>注<br>(日本市広功)<br>)<br>(日本市広功)<br>日<br>(日本市広功)<br>日<br>(日本市広功)<br>日<br>(日本市広功)<br>日<br>(日本市広功)<br>(日本市広功)<br>(日本市広市広功)<br>(日本市広市広功)<br>(日本市広市広)<br>(日本市広市広)<br>(日本市広市広)<br>(日本市広市広)<br>(日本市広市広)<br>(日本市広市広)<br>(日本市広市広)<br>(日本市広市広)<br>(日本市広市広)<br>(日本市広市広)<br>(日本市広市広)<br>(日本市広市広)<br>(日本市広市広)<br>(日本市広市広)<br>(日本市広市広)<br>(日本市広市広)<br>(日本市広市広市広)<br>(日本市広市広市広)<br>(日本市広市広市広)<br>(日本市広市広)<br>(日本市広市広)<br>(日本市広市広市広市広市広市広市広市広市広市広市広市広市広市広市広市広市広市広市広 | 取用<br>定用<br>定用<br>マ<br>・<br>:<br>:<br>:<br>:<br>:<br>:<br>:<br>:<br>:<br>:<br>:<br>:<br>:<br>:<br>:<br>:                                                                                                    | - 通<br>新連時生<br>昭商大展70-34<br>四南大展70-34<br>                          | 「<br>王平下京<br>記述で知道<br>Fort                                                                                                    | 日 田平 田 高校<br>19月1日<br>2017/9/8 11<br>2017 9 3 1<br>2017 9 3 1<br>2017 9 3 1                                                                                                    | :                                                                                                    |
| 월 11 표구 (19년 동향 : 2월)<br>북 73 제도 화동 5월 : (유<br>명 유 또 비 정 해당 (유 종종)<br>태 우 도 한 도 위에 당 전 종종)<br>대 위도 전 도 문 이 당<br>대 위도 전 도 문 이 당<br>대 위도 전<br>: 11 위도 전 문 이 당<br>대 유도 전<br>: 11 이 30                                                                                                    |                                                                                                    | ·클릭(출종배 유상 위 2455<br>변환(8월명 위<br>4500 : B00310<br>4500 : B00310<br>11<br>10<br>10<br>10<br>10<br>10<br>10<br>10<br>10<br>10<br>10<br>10<br>10 | ■本 > 短面入資かの<br>単地理合称<br>m0150021番1<br>m0150021番1<br>m0150021番1                                                                | (保存)<br>(保存)<br>(日本時に交別)<br>(日本時に交別)<br>(日本時に交別)<br>(日本時に交別)<br>(日本時に交別)<br>(日本時に交別)<br>日本<br>(日本時に交別)<br>日本<br>(日本時に交別)<br>日本<br>(日本時に交別)                                                                                                    |                                                                                                    |                                                                    | [<br>⊆~Г;≭<br>224[[2:47]]4<br>Fort<br>Fort<br>[<br>]<br>\$2]<br>[<br>\$2]<br>[<br>\$2]<br>[<br>\$2]<br>[<br>]<br>\$2]<br>[<br>]<br>[<br>]<br>[<br>]<br>[<br>]<br>[<br>]<br>[<br>]<br>[<br>]<br>[<br>]<br>[<br>]<br>[ | 日 田峰 御 満知<br>日田町<br>2017/9/8 11<br>2017 9 8 1<br>2017 9 8 1<br>2017 9 8 1<br>日田町<br>2017 9 8 1<br>日田町<br>1<br>2017 9 8 1<br>日田町<br>1<br>2017 9 8 1<br>日田町<br>1<br>2017 9 8 1<br>1<br>2017 9 8 1<br>2017 9 8 1<br>2017 9 8 1<br>2017 9 8 1<br>2017 9 8 1<br>2017 9 8 1<br>2017 9 8 1<br>2017 9 8 1<br>2017 9 8 1<br>2017 9 8 1<br>2017 9 8 1<br>2017 9 8 1<br>1<br>2017 9 8 1<br>1<br>2017 9 8 1<br>1<br>2017 9 8 1<br>1<br>2017 9 8 1<br>1<br>2017 9 8 1<br>1<br>2017 9 8 1<br>1<br>2017 9 8 1<br>1<br>2017 9 8 1<br>1<br>2017 9 8 1<br>1<br>2017 9 8 1<br>1<br>2017 9 8 1<br>1<br>1<br>1<br>1<br>1<br>1<br>1<br>1<br>1<br>1<br>1<br>1<br>1 | : • • • • • • • • • • • • • • • • • • •                                                                                                    |
| 말하폭유·배우, 한 : 3삼<br>북하기도 화가로 당 : (유<br>명수 또 말 정말은 당 : (유<br>표 우드 만드 밖에 났었지<br>나 꽤 운도 R<br>나 꽤 개의 자로 못하기다.<br>금 우드 대로 가에 났었지<br>아 꽤 수도 다.<br>: 꽤 33                                                                                                    | ■<br>単単は単信号2)法:10<br>単単しまに目示2)法:10<br>第一<br>2<br>2<br>5<br>5<br>5<br>5<br>5<br>5<br>5<br>5<br>5<br>5<br>5<br>5<br>5                                                                                                    | ■■信用制合合用 >相応<br>単応強備号<br>人の02.80031C<br>人の07.80031C<br>りのであの31C<br>りのでの312.2.9.<br>202.70527-29<br>202.70311.2.9.<br>202.70311.2.9.           | <ul> <li>日本 &gt; 担切人間の)</li> <li>単地域合称</li> <li>m01G0021番1</li> <li>m01G0021番1</li> <li>m01G0021番1</li> <li>の051番1</li> </ul> | (保存)<br>(法)<br>計量公司<br>「但用項[公明]…<br>「但用項[公明]…<br>「但用項[公明]…<br>用[法<br>四量公論<br>内[[法切[]法]<br>内[[法切]]法<br>同一一一一一一一一一一一一一一一一一一一一一一一一一一一一一一一一一一一一                                                                                                    |                                                                                                    | - 新三<br>新三<br>- 第<br>- 第<br>- 第<br>- 第<br>- 第<br>- 第<br>- 第<br>- 第 | E<br>E==□T<br>\$20HE>TOPH<br>Fort<br>Fort<br>[<br>]<br>*E<br>E<br>E<br>E<br>E<br>E<br>E<br>E<br>E<br>E<br>E<br>E<br>E<br>E<br>E<br>E<br>E<br>E                                                                       | 日期時 型 満数<br>日期の12<br>2017/9/811<br>2017 9 31<br>2017 9 31                                                                                                    | ; 🔿 %                                                                                                    |

选择要查看的数据,点击查看,或者双击要查看的数据,弹出界面,如下如所示:

| #01s4      |                   | 1                                  | 4000180301C                                                                                      | #01.00001套1                        | 中国电信突制                                                                                                    | 福田区                                   | 招向大臣#01站            | 深圳北亚迪     | 2017/9/3 11 | :4 BYCE |
|------------|-------------------|------------------------------------|--------------------------------------------------------------------------------------------------|------------------------------------|----------------------------------------------------------------------------------------------------|---------------------------------------|---------------------|-----------|-------------|---------|
| 2 <b>न</b> |                   | 2                                  | 40001B0001C                                                                                      | #0130001\$1                        | 中二电信法划                                                                                                    | 温川区                                   | 拍面太浪#01%            | test      | 2017-9-13 1 | C: 2    |
|            |                   |                                    |                                                                                                  |                                    |                                                                                                    |                                       |                     |           |             |         |
|            |                   |                                    |                                                                                                  |                                    |                                                                                                    |                                       |                     |           |             |         |
|            |                   |                                    |                                                                                                  |                                    |                                                                                                    |                                       |                     |           |             |         |
|            |                   |                                    |                                                                                                  |                                    |                                                                                                    |                                       |                     |           |             |         |
|            |                   |                                    |                                                                                                  |                                    |                                                                                                    |                                       |                     |           |             |         |
|            |                   |                                    |                                                                                                  |                                    |                                                                                                    |                                       |                     |           |             |         |
|            | <u>()</u>         | NAME OF ASS                        |                                                                                                  |                                    |                                                                                                    |                                       |                     |           | ANNI - 1999 | -       |
|            | sir)              | 2.录列来:中国                           | <br>                                                                                             | 区->招南大房本(1                         | 與-∽#0160001番1                                                                                                   |                                       |                     | Ē         | ₽⇒∧ ₽₩      | di ze   |
|            | Sitr.)            | 2录列表:中国<br>(编号                     | )  <br> 电信深圳分公司福田 <br>  泡试时间                                                                     | 区->焙南大夏本()<br>(寺镇时间                | uk-~#01GC0C1备1<br>测量设备                                                                                          | 数据类型                                  | · 装飾ID              | (<br>19)1 | ॻ⊋⊼ ॻॎख़    | ₫≡      |
|            | <u>()</u><br>955) | 5示列表:中国<br>編号<br>611               | 建信条机分公元-~ 編田 <br>                                                                                | 区->/招南大京和CL<br>(守浜时间<br> 0         | ⊶~#01GC0C1备1<br>創量设备<br>内理性限类设备                                                                                 | 数据类型<br>%发生内阳测量                       | 委員ID<br>1           | [<br>[留注  | ∄⇒∧ ∄er     | Œ=      |
|            | Sin.)             | E示列表:中国<br>領号<br>611<br>612        | 御信祭柳分公元-〜復田(<br>) 御は時间<br>20170907-09(…<br>20170911-03(…)                                        | 図->/名南大寧402<br> 寺浜村内<br>  0<br>  0 | ▲-×#01GC0C2番1<br>測量设备<br>内记检测类设备<br>内记检测关设备                                                                     | 数据类型<br>あ2年内距測量<br>成年内距測量             | ぼ目D<br>1<br>1       | i<br>Tait | ∄a≻ ⊈an     | ₫       |
|            | S.                | 日示列表:中国<br>編号<br>611<br>612<br>614 | (市信案制)分公元-〜福田)<br>(市信案制)分公元-〜福田)<br>20170907-09:<br>20170912-03:<br>20170912-03:<br>20170912-03: | 区->招向大事中CL<br>(寺頃时间<br>0<br>0<br>0 | <ul> <li>         Al-&gt;#015C0C1番1     </li> <li>         測量设置         内记检测关设备         内记检测关设备     </li> </ul> | 数据类型<br>約25内距测量<br>約25内距测量<br>約25内距测量 | 援督ID<br>1<br>1<br>1 | [<br>  単注 | ∰ ⇒∧ ∰ ⊯¤   | Øæ      |

# 2、数据查看和导出报表

#### 数据导入

点击导入数据图标按钮,弹出界面,选择文件,可以选择一个文件导入,导入成功将会显示成功,失 败将会提示错误,如下图所示:

| 序号     | 电池组编号       | 电池组名称   | 所属公司 | 所属片区     | 所属站点      | 生产厂家  | 启用:  |
|--------|-------------|---------|------|----------|-----------|-------|------|
| 1 田 导入 | 测试记录        |         |      |          | 🗙 商大厦#01站 | 深圳比亚迪 | 2017 |
| 2      | 所属公司: 中国电   |         |      | ~        | 商大厦#01站   | test  | 2017 |
|        | 所属片区: 福田区   |         |      | ×        |           |       |      |
|        | 所属站点: 招商大   | 厦#01站   |      | ~        |           |       |      |
| ŧ      | 3池组名称: #01G | 0001备1  |      | <b>v</b> |           |       |      |
| 己录列制   | 文件地址:       |         |      | ×        |           |       | 导入   |
| 编号     | 选择          |         | 1    |          | 备ID       | 备注    | _    |
| 612    |             |         | ×.   |          |           |       |      |
| 614    | 湖瓜收留:       |         |      |          | -         |       |      |
|        | HIL I       |         |      |          | a.        |       |      |
|        | -           |         |      |          |           |       |      |
|        |             |         | 保存   | 取消       |           |       |      |
|        |             |         |      |          |           |       |      |
|        |             |         |      |          |           |       |      |
|        | 58          | -T none | 5    |          |           |       |      |

选择相应的导入数据,双击或者右键查看,弹出新的界面,如下图所示:

| _ |        | 打开       |                |               |   |     |              | ? ×   |     |    |
|---|--------|----------|----------------|---------------|---|-----|--------------|-------|-----|----|
|   | 电池组    | 查找范围(I): | DAT 😂          |               | ~ | 000 |              |       |     |    |
|   |        |          | 🚞 数据报告         | 28            |   |     |              |       |     |    |
|   | •      | 我最近的文档   | REMOCOCOL DA   | T.            |   |     |              |       | 01站 |    |
|   |        | ma       | REM00002. D/   | κ <b>Τ</b>    |   |     |              |       | 01站 | 1  |
|   |        | 「「「「」」   | REM00004. D/   | .T            |   |     |              |       |     |    |
|   |        | 素山       | REMODOOS, D/   | ν <b>Τ</b>    |   |     |              |       |     |    |
|   |        |          | REM00008. D/   | Ω<br>Ω        |   |     |              |       |     |    |
|   |        | 我的文档     | REMOCOO9. D/   | T             |   |     |              |       |     |    |
|   |        |          | REMODUTO. DA   | ι<br>Τ        |   |     |              |       | _   |    |
|   |        | 我的电脑     | 👼 REMO2176. D/ | T             |   |     |              |       |     | _  |
|   | 893X3C |          | REMO2177. DA   | κτ<br>«Τ      |   |     |              |       |     | 11 |
|   |        | 网上邻居     |                | 101           | - |     | (*********** |       |     | 13 |
|   | -      |          | 文件名(10):       | REMODOO2. DAT | - | ~   |              | 打开(0) | -   |    |
|   |        |          |                |               |   |     |              |       |     | -  |

/ . 11/7

|                      | NT                                              | 南; |
|----------------------|-------------------------------------------------|----|
| 所屬公司:                | 中国电信深圳分公司                                       |    |
| 所属片区:                | 福田区                                             |    |
| 所屬站点:                | 招商大厦#01站                                        |    |
| 电池组名称:               | #01G0001备1                                      |    |
| 文 <mark>件</mark> 地址: | E:\2017-5-22\workFile\DOC\东宸\DAT\REM00002.DAT 🗸 |    |
|                      | 选择                                              |    |
| 数据类型:                | 成组内距测量                                          |    |
| 测试设备:                | 内阻检测美设备(ID:1)                                   | -  |
| 备注:                  |                                                 |    |
|                      |                                                 |    |
|                      | 保存                                              |    |

| 所屬公司:  | 中國电價深圳分公司                                | ~     |
|--------|------------------------------------------|-------|
| 所属片区:  | 福田区                                      | ÷     |
| 所属站点:  | 招商大厦#01站                                 |       |
| 电池组名称: | #01G0001备1                               | ~     |
| 文件地址:  | Et\2017-5-22\workFile\DOC\东震\DAT\REM0001 | 0.DAT |
|        | 远择                                       |       |
| 数据类型:  | 成组内距距量                                   |       |
| 测试设备:  | 内阻检测曲设备(ID:0)                            | 2     |
| 备注:    |                                          |       |
|        |                                          |       |
|        | (E7#                                     | 10 M  |

点击保存按钮后,即可看到实际的数据列表,如下图:

| Art m         Res m         Res m <th< th=""></th<>                                                                                                    |
|----------------------------------------------------------------------------------------------------|
| 1         1         2:50:4         Carbo         Carbo         6:20:0         6:20:0         6:20:0         6:20:0         6:20:0         6:20:0         6:20:0         6:20:0         6:20:0         6:20:0         6:20:0         6:20:0         6:20:0         6:20:0         6:20:0         6:20:0         6:20:0         6:20:0         6:20:0         6:20:0         6:20:0         6:20:0         6:20:0         6:20:0         6:20:0         6:20:0         6:20:0         6:20:0         6:20:0         6:20:0         6:20:0         6:20:0         6:20:0         6:20:0         6:20:0         6:20:0         6:20:0         6:20:0         6:20:0         6:20:0         6:20:0         6:20:0         6:20:0         6:20:0         6:20:0         6:20:0         6:20:0         6:20:0         6:20:0         6:20:0         6:20:0         6:20:0         6:20:0         6:20:0         7:20:20:20:0         7:20:20:20:20:20:20:20:20:20:20:20:20:20:                                                                                                    |
| 2         1         1.043         1.054         0.0109         7           1         1.033         1.032         0.0109         6         6         0.0109         6           1         1.035         1.010         0.0109         6         0.0109         6           1         1.035         1.010         0.0109         6         0.0109         6           1         1.035         1.010         0.0109         6         0.0109         6           1         1.035         1.010         0.0109         6         0.0109         6           1         1.035         1.010         0.0109         6         0.0109         6           1         1.035         1.010         1.010         0.0109         6         0.0109         6           1         1.035         1.010         0.0109         6         0.0109         6           1         1.025         1.010         0.0109         6         0.0109         6           1         1.025         1.010         0.0109         6         1         1         0.0109         6           1         1.026         1.010         0.0109         6                                                                                                    |
| 2         1.1.042         1.2.5         0.0.09         6           1         1.0.62         1.0.62         0.0.09         6           1         1.0.62         1.0.62         0.0.09         6           1         1.0.62         1.0.62         0.0.09         6           1         1.0.62         1.0.62         0.0.09         6           1         1.0.62         1.0.10         0.0.09         6           1         1.0.62         1.0.10         0.0.09         6           1         1.0.62         1.0.11         0.0.09         6           1         1.0.62         1.0.11         0.0.09         6           1         1.0.62         1.0.11         0.0.09         6           1         1.0.62         1.0.10         0.0.09         6           12         1.0.62         1.0.10         0.0.09         6           12         1.0.62         2.0.12         0.0.09         6           12         1.0.62         2.0.29         6         0.0.09         6           12         1.0.63         2.0.69         6         0.0.09         6           12         1.0.63         2.                                                                                                    |
| Li 1,135 72,14 00,100 0<br>N 11,047 0,140 0,000 0<br>0 11,047 0,000 0<br>0 11,047 0,000 0<br>0 11,047 0,000 0<br>0 11,047 0,000 0<br>0 11,047 0,000 0<br>0 11,047 0,000 0<br>0 11,047 0,000 0<br>11 1,048 0,000 0<br>12 1,048 0,000 0<br>13 1,048 0,000 0<br>14 1,048 0,000 0<br>13 1,048 0,000 0<br>14 1,048 0,000 0<br>15 1,048 0,000 0<br>10 1,048 0,000 0<br>11 1,048 0,000 0<br>11 1,048 0,000 0 |
| N         T.467         C201         Participance         C           10         1.007         1.017         1.018         0.0109         0           10         1.007         1.017         1.018         0.0109         0           10         1.017         1.018         0.0109         0         0         0.0109         0           10         1.026         1.016         1.024         0.0109         0         0         0         0.0109         0         0         0         0.0109         0         0         0         0.0109         0         0         0         0.0109         0         0         0         0.0109         0         0         0         0.0109         0         0         0         0.0109         0         0         0         0         0         0         0         0         0         0         0         0         0         0         0         0         0         0         0         0         0         0         0         0         0         0         0         0         0         0         0         0         0         0         0         0         0         0         <                                                                                                    |
| Li  Li  Li  Li  Li  Li  Li  Li  Li  Li                                                                                                    |
| T         L.162         T         L.162         T         L.162         T         L.162         T         L.162         T         L.162         T         L.162         T         L.162         G         G <thg< th=""> <thg< th="">         G         <!--</td--></thg<></thg<>                                                                                                    |
| No.         No.                                                                                                    |
| φ         1.1.62         1246         -0.2.10         σ           1         1.1.52         1246         -0.2.10         σ           1         1.1.52         1246         -0.2.10         σ           1         1.1.52         1246         -0.2.10         σ           1         1.1.62         1248         -0.2.10         σ           1         1.1.64         1248         -0.2.10         σ           1         1.1.64         1248         -0.2.10         σ           12         1.1.64         1248         -0.2.10         σ           13         1.1.64         1220         -0.2.10         σ           14         1.1.64         1220         -0.2.10         σ           15         1.1.64         1230         σ         1           15         1.1.64         14.10         10.200         σ           15         1.1.64         14.10         10.200         σ                                                                                                    |
| 10         1.1.05         7248         0.010         σ230         σ4           1         1.7.66         1.01         0.020         6           12         1.7.66         2.00         σ4         0.020         σ           12         1.7.66         2.00         σ         σ         12         2.020         σ           13         1.7.66         2.00         σ         12         12.020         σ         12           14         1.7.66         2.020         σ         12         12.020         σ         12           15         1.7.66         2.020         σ         12         12.020         σ         12           10         1.7.67         6.020         σ         12         12.020         σ           10         1.041         1.025         6.020         σ         12         10.025         6.020         12           12         1.047         1.045         6.030         σ         12         12.047         127         0.0109         σ                                                                                                    |
| r         r.see         31.01         00.030         64           12         17.066         2446         -05.09         σ           13         1.156         2446         -05.09         σ           14         1.156         7.12         -05.09         σ           15         1.156         4.12         -05.09         σ           16         1.156         6.09         σ         σ           11         1.067         6.09         σ         σ           15         1.1367         50.09         σ         σ                                                                                                    |
| 11         166         7246         000         σ           15         164         7222         00.00         σ           16         164         7222         00.00         σ           17         164         164         00.00         σ           18         164         164         00.00         σ           19         164         164         00.00         σ           10         164         165         00.00         σ           10         164         165         00.00         σ                                                                                                    |
| 1 1. 1.768 2422 2600 στ<br>1 Γ. Γ.767 260 00 0210 12<br>1 Γ. Γ.767 269 00 2210 12<br>1 Γ. Γ.767 269 00 2210 12<br>1 1. 1.767 2427 6020 στ                                                                                                    |
| 1 1.30 5200 4.500 4.<br>4.17 1.302 540 6.500 4.<br>1 1.502 540 6.50 6.51<br>1.5 1.302 540 6.50 6.51<br>1.5 1.305 540 6.50 6.51<br>1.5 1.305 540 6.50 6.51<br>1.5 1.305 540 6.50 6.51<br>1.5 1.305 540 6.50 6.51<br>1.5 1.305 540 6.50 6.51<br>1.5 1.305 540 6.50 6.51<br>1.5 1.305 540 6.50 6.51<br>1.5 1.305 540 6.51<br>1.5 1.305 540 6.51<br>1.5 1.305 540 6.51<br>1.5 1.5 1.5 1.5 1.5 1.5 1.5 1.5 1.5 1.5                                                                                                    |
| 15 F.165 6659 61200 (2<br>1) 1.167 7115 -01200 (2                                                                                                    |
| 1) 1.107 (415 -01.10) (#                                                                                                    |
|                                                                                                    |
| · · · · · · · · · · · · · · · · · · ·                                                                                                    |
|                                                                                                    |
|                                                                                                    |
|                                                                                                    |
|                                                                                                    |
|                                                                                                    |
|                                                                                                    |
| 944- <b>***</b> 2197-************************************                                                                                                    |

# 3、 导出报表

点击右下角【保存报告】按钮,如下图:

|                   | A000180001                                                                                                    | C0001E/01600                                                                                                    | 01                        |            |                                                                                             |              |
|-------------------|----------------------------------------------------------------------------------------------------|----------------------------------------------------------------------------------------------------|---------------------------|------------|---------------------------------------------------------------------------------------------|--------------|
| 申准能算法会计           | 把erA属401;                                                                                                    | 2                                                                                                    |                           |            |                                                                                             | - 1          |
| 电调生产扩展:           | 深圳北台市市                                                                                                    |                                                                                                    | NA AND IN COMPANY AND AND |            |                                                                                             | - 1          |
|                   | 500.000                                                                                                    |                                                                                                    | 当件中立关系:                   | 12,000     | 26                                                                                          | - 1          |
| 电池花数              | 150                                                                                                    |                                                                                                    | 电池额定容量(小+):               | 1.500      |                                                                                             | - 1          |
| 車床 ←限(V):         | .22.800                                                                                                    |                                                                                                    | 申康下限(V):                  | 10.300     |                                                                                             |              |
| 本語 古版(mΩ);        | 5,000                                                                                                    |                                                                                                    | 参考应用(m(2);                | 2000       |                                                                                             | - 1          |
| <b>日市 - 町/℃</b> 1 | 50.000                                                                                                    |                                                                                                    | 461-3 82 :                | 21         |                                                                                             | - 1          |
| 自治に用けてい           | 3017/0/8                                                                                                    | 11:50                                                                                                    | 由非投资差量浸                   |            |                                                                                             | - 1          |
| 自己回転のない           | PYD/BT 200                                                                                                    |                                                                                                    | COMMENTS:                 | (a)        |                                                                                             |              |
|                   | to the Mit when w                                                                                                    |                                                                                                    | 20                        |            |                                                                                             | - 1          |
| E、結果统计            |                                                                                                    |                                                                                                    |                           |            |                                                                                             |              |
| 大ち: 代             | P                                                                                                    | Π.                                                                                                    | Ŧ                         | <b>2</b> 7 | 克电                                                                                          | 1            |
| #itt : 15         | 2                                                                                                    | 5                                                                                                    | 0                         | 3          | 0                                                                                           | - 1          |
| 3<br>5<br>5<br>4  |                                                                                                    |                                                                                                    |                           |            |                                                                                             |              |
|                   |                                                                                                    |                                                                                                    |                           |            |                                                                                             |              |
|                   |                                                                                                    |                                                                                                    |                           | A. IV      | 1<br>1<br>1<br>1<br>1<br>1<br>1<br>1<br>1<br>1<br>1<br>1<br>1<br>1<br>1<br>1<br>1<br>1<br>1 | <b>7</b> (6) |
|                   |                                                                                                    |                                                                                                    |                           | A. ÎV      | 10<br>10<br>10<br>10<br>10<br>10<br>10<br>10<br>10<br>10<br>10<br>10<br>10<br>1             | <b>7</b>     |
|                   |                                                                                                    | 900<br>100<br>100<br>100<br>100<br>100<br>100<br>100<br>100<br>100                                                                                                    |                           | A. ÎV      | ()<br>()<br>()<br>()<br>()<br>()<br>()<br>()<br>()<br>()<br>()<br>()<br>()<br>(             | <u>ि</u> स   |
|                   |                                                                                                    |                                                                                                    |                           | A. ÎV      | 10<br>10<br>10<br>10<br>10<br>10<br>10<br>10<br>10<br>10<br>10<br>10<br>10<br>1             | 215)         |
|                   | <b>700%</b>                                                                                                    |                                                                                                    |                           | A. ÎV      | ه <del>ال</del>                                                                             | ŦØ           |
|                   | <b>70</b> 00<br>3302<br>1302<br>1302<br>1303<br>1303<br>1303<br>1303<br>13                                                                                                    |                                                                                                    |                           | A. ÎV      | ()<br>()<br>()<br>()<br>()<br>()<br>()<br>()<br>()<br>()<br>()<br>()<br>()<br>(             | 5) <b>7</b>  |
|                   | CIIN<br>11254<br>11254<br>11254<br>11254<br>11255<br>112555<br>11255<br>11255<br>11255<br>11255<br>11255<br>11255<br>11255<br>11255<br>11255<br>11255 |                                                                                                    |                           | A. ÎV      | 10 A C                                                                                      |              |
|                   | F@D30<br>11522<br>11522<br>11522<br>11523<br>11533<br>11533<br>11533<br>11533<br>11533<br>11533<br>11533<br>11533<br>11533<br>11533<br>11533<br>11533                                                                                                    |                                                                                                    |                           | A. ÎV      | (4)                                                                                         | 51 <b>7</b>  |
|                   |                                                                                                    |                                                                                                    |                           | A. ÎV      |                                                                                             | 19           |
|                   | <b>FB</b><br><b>1</b><br><b>1</b><br><b>1</b><br><b>1</b><br><b>1</b><br><b>1</b><br><b>1</b><br><b>1</b>                                                                                                    | 706070<br>706070<br>707070<br>707070<br>707000000 |                           | A. ÎV      | (4) - <sup>1</sup> 19.                                                                      | <b>7</b>     |

即可看到 exec1 或者 RTF 格式的数据报告。

报表导出完成之后, 会弹出报表, 在 Sheet1 可以看到表头, 测试单位, 相关的参数,, 结果统计, 还可以看到各单体的直方图, sheet2 是所有测量的详细数据, 如下图所示:

| 10 40 40 40 40 40 40 40 40 40 40 40 40 40 | Ara + 10<br>  ■ - 11 + 12 + 13 + 2<br>#01 | ・ A* A*   三 <u>- </u>   参小   雪<br>、 愛い<br>、 ひが方式 5 |              | हर<br>हो हो। भग्राध<br>होडे देवे - स्वर्ट<br>हिंद्र |        |
|-------------------------------------------|-------------------------------------------|----------------------------------------------------|--------------|-----------------------------------------------------|--------|
| 18                                        | a - 6 <i>k</i>                            | 7 6                                                |              |                                                     | 11 10  |
| 1                                         | 一、测试单位                                    | U                                                  | <br>电池内阻检测报告 | r a                                                 |        |
| 3                                         | 现证所有了                                     | 10<br>10                                           |              |                                                     |        |
| 4                                         | 测试地点:                                     | 招商大厦[4#110                                         |              |                                                     |        |
| 5                                         | গ্ৰান্দ্র্যানা :                          | 20170913-11:52:03                                  |              |                                                     |        |
| 6                                         | <b>別</b> 読役器:                             | 内距检测英设备(1)                                         |              |                                                     |        |
| 1                                         | 救延买型:                                     | 成组内距测量                                             |              |                                                     |        |
| 8                                         | 现试人员:                                     |                                                    |              |                                                     |        |
| 9                                         | 根告人灵:                                     |                                                    |              |                                                     |        |
| 10                                        | 二、测试对象                                    | **                                                 |              |                                                     |        |
| £.                                        | 电池组名称:                                    | #0160001叠1                                         |              |                                                     |        |
| 19                                        | 电池组编号:                                    | A0001B0001C0001D01C0                               | 001          |                                                     |        |
| 13                                        | 电池所属站点:                                   | 招商人厦401站                                           |              |                                                     |        |
| 14                                        | 北京年产厂家:                                   | 深圳尼河阳白                                             |              |                                                     |        |
| 15                                        | <b>政</b> 润市,压炭型;                          | 600.000                                            | 单体电压类型:      |                                                     | 12,000 |
| 16                                        | 中洲:古教:                                    | 160                                                | 口》:「颜定容景(/   | d I) :                                              | 1 300  |
| 17                                        | 电压上版(V):                                  | 12.600                                             | □止下现(v):     |                                                     | 10.300 |
| 18                                        | 内阻上眼(mO);                                 | 5.000                                              | 参考内过(m())    |                                                     | 2.000  |
|                                           | 山田市太陽らい                                   | Ters com                                           | HistTR.Lat - |                                                     | 14     |

![](_page_26_Figure_1.jpeg)

| 58 (1) I +                          |                                           | lo.                                         | 10             | U  | 0   | Ιv        | 1  |
|-------------------------------------|-------------------------------------------|---------------------------------------------|----------------|----|-----|-----------|----|
| 四、详细                                | 数据                                        |                                             |                |    |     |           |    |
|                                     | - 14.05                                   |                                             |                |    |     | -         |    |
|                                     |                                           |                                             |                |    |     |           |    |
|                                     |                                           |                                             |                |    |     |           |    |
| 1                                   | 10-                                       |                                             |                |    |     |           |    |
|                                     | 8-                                        |                                             |                |    |     |           |    |
|                                     | 4                                         |                                             |                |    |     |           |    |
|                                     |                                           |                                             |                |    |     |           |    |
|                                     | 4-1                                       |                                             |                |    |     |           |    |
|                                     | 2-                                        |                                             |                |    |     |           |    |
|                                     |                                           |                                             |                |    |     |           |    |
|                                     | 0                                         |                                             |                | 10 |     |           |    |
|                                     |                                           |                                             |                |    | 412 | 端号        |    |
|                                     |                                           |                                             |                |    |     |           |    |
|                                     |                                           |                                             |                |    |     |           |    |
| 电池编号带                               | ₩ <b>∓</b> (V)                            | iAG用(mΩ)                                    | 状态             |    |     | <i>UL</i> | 12 |
| 中2006月日<br>「1 「1                    | ₹(V)<br>1.953                             | 网络(mΩ)<br>9.316                             | 状态             |    | ~   | 10        |    |
| 中洲编号 =<br>1 1<br>2 1                | VF(V)<br>1.953<br>1.968                   | μ/3用(mΩ)<br>9.316<br>9.350                  | 状态<br>亿<br>代   |    |     |           |    |
| 中(州)(前月<br>1 1<br>2 1<br>3 1        | VŦ(V)<br>1.953<br>1.968<br>1.962          | μώθ(mΩ)<br>9:316<br>9:350<br>5:317          | 状杰<br>(近<br>(代 |    | 5   |           |    |
| 中(州)(前月<br>1 1<br>2 1<br>3 1<br>4 1 | NF(V)<br>1.953<br>1.968<br>1.962<br>1.955 | μ3用(mΩ)<br>9.316<br>9.350<br>9.317<br>9.324 | 状态<br>优优       |    | 6   |           |    |

| 40,81<br>40,81<br>40,81<br>40,81<br>40,81 |                        | 及者<br>日<br>近<br>次<br>者<br>一<br>一<br>日<br>近<br>公<br>寺<br>一<br>一<br>一<br>一<br>一<br>一<br>一<br>一<br>一<br>一<br>一<br>一<br>一   | Content AC                                                                                                    | <ul> <li>■ 1995</li> <li>■ 1995</li></ul>                                                                                                    | P-H1002<br>9255<br>9357<br>9274<br>9274<br>9274<br>9275<br>9275<br>927 | © (1)<br>102,60<br>102,60<br>102,60<br>103,60<br>103,00<br>103,00<br>103,00                                                                     | <ul> <li>株山</li> <li>私</li> <li>私</li> <li>私</li> <li>ス</li> <li>ス</li></ul>                                                                                                    |
|-------------------------------------------|------------------------|----------------------------------------------------------------------------------------------------|----------------------------------------------------------------------------------------------------|----------------------------------------------------------------------------------------------------|----------------------------------------------------------------------------------------------------|----------------------------------------------------------------------------------------------------|----------------------------------------------------------------------------------------------------|
| 40 M                                      |                        | 死宅<br>「見也いうう<br>「見也いうう<br>「見せいうう」<br>「<br>元老<br>「<br>二<br>一<br>一<br>一<br>一<br>一<br>一<br>一<br>一<br>一<br>一<br>一<br>一<br>一 | Bit Holds         Bit Holds         Bit Holds <t< td=""><td><ul> <li>(#.e)%</li> <li>(1.53)</li> <li>(1.65)</li> <li>(1.95)</li> <li>(1.95)</li> <li>(1.95)</li> <li>(1.94)</li> <li>(1.94)</li> <li>(1.95)</li> <li>(1.95)</li> <li>(1.95)</li> <li>(1.95)</li> <li>(1.95)</li> <li>(1.95)</li> <li>(1.96)</li> </ul></td><td>P-htma:<br/>9355<br/>9357<br/>9354<br/>9354<br/>9354<br/>9354<br/>9354<br/>9355<br/>9356<br/>9356<br/>9356<br/>9356<br/>9356<br/>9356<br/>9356</td><td>C In (3)<br/>103,60<br/>103,60<br/>10,60<br/>103,60<br/>103,</td><td></td></t<> | <ul> <li>(#.e)%</li> <li>(1.53)</li> <li>(1.65)</li> <li>(1.95)</li> <li>(1.95)</li> <li>(1.95)</li> <li>(1.94)</li> <li>(1.94)</li> <li>(1.95)</li> <li>(1.95)</li> <li>(1.95)</li> <li>(1.95)</li> <li>(1.95)</li> <li>(1.95)</li> <li>(1.96)</li> </ul>                                                                                                    | P-htma:<br>9355<br>9357<br>9354<br>9354<br>9354<br>9354<br>9354<br>9355<br>9356<br>9356<br>9356<br>9356<br>9356<br>9356<br>9356                                                                                                    | C In (3)<br>103,60<br>103,60<br>10,60<br>103,60<br>103,                                                                     |                                                                                                    |
| 4. M                                      |                        | 現在<br>日辺4号<br>月辺4号<br>「元本<br>「辺4号                                                                                       | 1         1           2         2           2         4           1         6           7         4           5         2           20         2           21         2           22         2           23         2           23         2           23         3                                                                                                    | 1153<br>1153<br>1153<br>1155<br>155<br>1955<br>1955<br>1155<br>11                                                                                                    | P-01702,<br>9275<br>9275<br>9274<br>9274<br>9274<br>9274<br>9275<br>9275<br>9275<br>9275<br>9275<br>9275<br>9275<br>9275                                                                                                    | 00000<br>10000<br>100000<br>100000<br>100000<br>10000<br>100000<br>100000<br>1000000<br>100000 | Common Common C |
| 4. M                                      |                        | <ul> <li>見出い号</li> <li>兄老</li> <li>兄老</li> <li>□ 江田号</li> </ul>                                                         | 2<br>4<br>4<br>7<br>7<br>4<br>5<br>23<br>23<br>23<br>23<br>23<br>23<br>23<br>23<br>23<br>23                                                                                                    | 11.05<br>19.05<br>19.05<br>19.05<br>19.05<br>19.05<br>19.05<br>19.05<br>19.05<br>19.05<br>19.05<br>19.05<br>19.05<br>19.05<br>19.05<br>19.05<br>19.05<br>19.05<br>19.05<br>19.05                                                                                                    | 9359<br>9254<br>9254<br>9354<br>9359<br>9259<br>9259<br>9248<br>9259<br>9248<br>9428<br>9428<br>9428<br>9428<br>9428<br>9428<br>942                                                                                                    | 100,000<br>100,000<br>100                                                                                                    | し に し に し に し に し に し に し に し に し に し                                                                                                    |
| 4. M                                      |                        | 日辺4号<br>一<br>元<br>市<br>一<br>辺4号<br>-<br>二<br>辺4号                                                                        | 4<br>1<br>6<br>7<br>2<br>1<br>2<br>2<br>2<br>2<br>2<br>2<br>2<br>2<br>2<br>2<br>2<br>2<br>2                                                                                                    | 11.025<br>11.025<br>11.025<br>11.023<br>11.023<br>11.023<br>11.023<br>11.023<br>11.025<br>11.025<br>11.025<br>11.025<br>11.025<br>11.025<br>11.025<br>11.025                                                                                                    | 9.24<br>9.24<br>9.23<br>9.12<br>9.12<br>9.26<br>9.26<br>9.26<br>9.26<br>9.26<br>9.26<br>9.26<br>9.2                                                                                                    | 100.000<br>100.000<br>100.000<br>100.000<br>100.000<br>100.000<br>100.000<br>100.000<br>100.000<br>100.000<br>100.000<br>100.000<br>100.000                                                                                                    | ん<br>一 代<br>一 代<br>一 代<br>一 代<br>一 代<br>一 代<br>一 代<br>一 代                                                                                                    |
| 47.9<br>47.9                              |                        | <b>日世時間</b><br>一日世時間<br>一日世時間<br>二日世時間                                                                                  | 1.<br>6<br>7<br>8<br>5<br>23<br>24<br>23<br>24<br>25<br>25<br>25<br>25<br>25                                                                                                    | 0.93)<br>1.53)<br>1.549<br>1.549<br>1.549<br>1.552<br>1.555<br>1.555<br>1.533<br>1.533<br>1.533<br>1.533<br>1.533<br>1.535<br>1.545<br>1.545<br>1.                                                                                               | 4.24<br>9.15<br>9.277<br>9.216<br>9.248<br>9.248<br>9.123<br>9.148<br>9.123<br>9.149<br>9.123<br>9.140<br>9.159<br>9.159                                                                                                    | 103.000<br>103.000<br>103.000<br>103.000<br>103.000<br>103.000<br>103.000<br>103.000<br>103.000<br>103.000<br>103.000<br>103.000<br>103.000<br>103.000<br>103.000                                                                                                    |                                                                                                    |
| н.Э.<br>С.Э.                              |                        | 日辺4号<br>京北<br>可辺4号                                                                                                    | 6<br>7<br>8<br>33<br>24<br>25<br>25<br>25<br>25<br>25<br>25                                                                                                    | 0.00<br>0.00<br>0.00 | 9.127<br>9.279<br>9.269<br>9.269<br>9.123<br>9.148<br>9.123<br>9.148<br>9.123<br>9.240<br>9.559<br>9.159                                                                                                    | 100.000<br>100.000<br>100.000<br>100.000<br>100.000<br>100.000<br>100.000<br>100.000<br>100.000<br>100.000                                                                                                    | で、 で で で で で で で で で で で で で で で で で                                                                                                    |
| 4,9<br>4,9                                |                        | <ul> <li>死老</li> <li>里码只答</li> <li>元本</li> <li>二边44号</li> </ul>                                                         | 8<br>5<br>-1<br>-2<br>-2<br>-2<br>-2<br>-3<br>-3                                                                                                    | 11.549<br>11.565<br>11.575<br>11.575<br>11.575<br>11.573<br>11.573<br>11.573<br>11.575<br>11.575<br>11.575                                                                                                    | 9257<br>9246<br>9246<br>9123<br>9148<br>9173<br>9148<br>9172<br>9148<br>9172<br>9148<br>9175<br>9149<br>9159<br>9165                                                                                                    | 103.000<br>103.000<br>103.000<br>103.000<br>103.000<br>103.000<br>103.000<br>103.000<br>103.000<br>103.000<br>103.000                                                                                                    |                                                                                                    |
| 6.3                                       |                        | 更把异号<br>7.末<br>口述吗号                                                                                                    | 5<br>20<br>1<br>22<br>20<br>20<br>20<br>20<br>20<br>20<br>20<br>20<br>20<br>20<br>20<br>20                                                                                                    | 11.603<br>11.675<br>11.675<br>11.673<br>11.673<br>11.673<br>11.673<br>11.673<br>11.675<br>11.565                                                                                                    | 9246<br>9248<br>9113<br>9113<br>9148<br>9148<br>9148<br>9148<br>9149<br>9140<br>9140<br>9140<br>9140                                                                                                    | 103860<br>103860<br>10360<br>10360<br>10360<br>10360<br>10360<br>10360<br>10360<br>10360<br>10360                                                                                                    |                                                                                                    |
| 6.9                                       |                        | 电码45<br>72年<br>13249日                                                                                                   | 22<br>23<br>23<br>23<br>23                                                                                                    | 11.545<br>11.545<br>11.543<br>11.543<br>11.528<br>11.562                                                                                                    | 9.123<br>9.148<br>9.148<br>9.143<br>9.143<br>9.143<br>9.129<br>9.165                                                                                                    | 10360<br>10360<br>10360<br>10360<br>10360<br>10360<br>10360<br>10360<br>10360                                                                                                    | □<br>〒<br>                                                                                                    |
|                                           |                        | ењеру<br>7.#<br>1. 2009-9                                                                                               | 12<br>22<br>23<br>25<br>25<br>78                                                                                                    | 11.563<br>11.543<br>11.573<br>11.585<br>11.565                                                                                                    | 9.148<br>9.172<br>9.243<br>9.055<br>9.165                                                                                                    | 103.000<br>103.000<br>103.000<br>103.000<br>103.000<br>103.000                                                                                                    | な<br>ん<br>ん<br>ん<br>し<br>ん                                                                                                    |
|                                           |                        | евяз<br>7#                                                                                                    | 12<br>12<br>13<br>15                                                                                                    | 11.534.7<br>11.523<br>11.225<br>11.767                                                                                                    | 9472<br>9523<br>9489<br>9489<br>9489                                                                                                    | 103.900<br>103.900<br>103.900<br>101.800                                                                                                    | で、<br>低<br>低<br>日本<br>一部<br>天羽25                                                                                                    |
|                                           |                        | <ul> <li>● 世政书号</li> <li>□ 元東</li> <li>□ 元東</li> <li>□ 元東</li> </ul>                                                    | 25                                                                                                    | 11.265<br>11.567                                                                                                    | 9.63<br>9.165                                                                                                    | 101.00<br>101.00                                                                                                    | 2.<br>2.<br>2.<br>2.<br>2.<br>2.<br>2.<br>2.<br>2.<br>2.<br>2.<br>2.<br>2.<br>2                                                                                                    |
| 6.3                                       |                        | □ 元章 <b>■</b> ■                                                                                                    | 3                                                                                                    | 11.56.4                                                                                                    | 9.11.5                                                                                                    | 101.00                                                                                                    | ○ ○ ○ ○ ○ ○ ○ ○ ○ ○ ○ ○ ○ ○ ○ ○ ○ ○ ○                                                                                                    |
|                                           |                        | 立<br>立<br>近<br>後<br>明<br>子                                                                                              |                                                                                                    |                                                                                                    |                                                                                                    | <br>B <sup></sup>                                                                                                    | ■#** ∰ <b>#</b> 755                                                                                                    |
|                                           |                        |                                                                                                    |                                                                                                    |                                                                                                    |                                                                                                    | 1 m =                                                                                                    |                                                                                                    |
|                                           |                        |                                                                                                    |                                                                                                    |                                                                                                    |                                                                                                    | 1 4 4 5 B                                                                                                    | and the second second se                                                                                                    |
| 数据报告。<br>闭数据记录<br>闭软件。                    | 页面。                    | ANT AND AND AND AND AND AND AND AND AND AND                                                                             | No. Entit                                                                                                    | A SULLING                                                                                                    |                                                                                                    | n                                                                                                    |                                                                                                    |
|                                           | 牧据报告。<br>用数据记录<br>用软件。 | 牧据报告。<br>用数据记录页面。<br>用软件。                                                                                               | 牧据报告。<br>时数据记录页面。<br>时软件。                                                                                                    | 牧据报告。<br>时数据记录页面。<br>时软件。                                                                                                    | 牧据报告。<br>时数据记录页面。<br>时软件。                                                                                                    |                                                                                                    |                                                                                                    |

# 4退出软件

- 点击【关闭报告】退出数据报告。
- 点击【关闭记录】则关闭数据记录页面。
- 点击【退出系统】即关闭软件。